Podręcznik użytkownika ProfiHub B5+ / B5+R / B5+RD

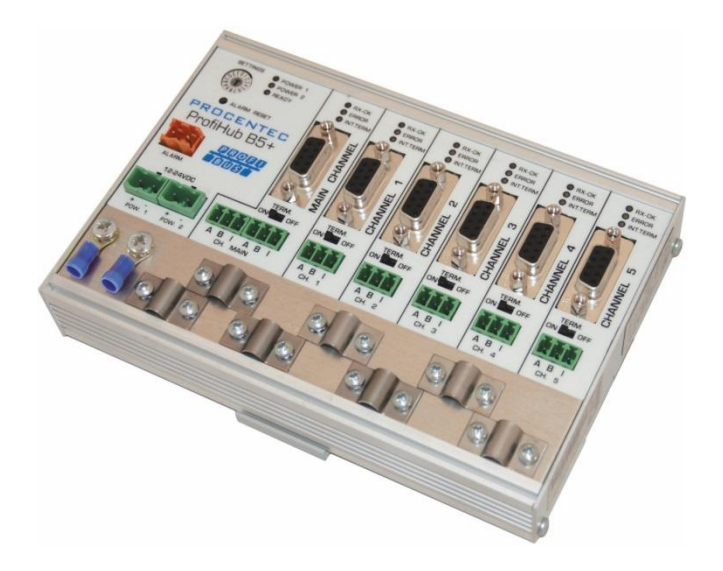

# Podręcznik użytkownika ProfiHub B5+ / B5+R / B5+RD

## 5-kanałowy koncentrator z obsługą redundancji oraz opcjonalnym urządzeniem diagnostycznym

Zintegrowane **urządzenie diagnostyczne** (w modelu B5+RD) 5 separowanych kanałów wyjściowych Przeźroczysty dla wszystkich wersji protokołu **PROFIBUS DP** Zgodny ze specyfikacją **RS 485** w każdym z kanałów **Obsługuje redundancję medium Maksymalna prędkość transmisji 12 Mbit/s Maksymalnie 31 urządzeń** dołączonych w kanale **Maksymalna długość odgałęzienia 1200 m** Brak ograniczeń w łączeniu kaskadowym Zintegrowane terminatory Konfigurowalny system uziemienia ekranu kabla PROFIBUS

Współczynnik ochrony IP 20 Rozszerzony zakres temperatur pracy Posiada certyfikaty UL i DNV

Wersja 2.1.0 – September 2014/ Grudzień 2014 Strona 1 / 54 nual-PL.docx © PROCENTEC 2014 - Copyright - all rights reserved

ProfiHub-B5-Plus-Manual-PL.docx

### Wytyczne bezpieczeństwa

Niniejszy podręcznik zawiera wskazówki, które należy przestrzegać, aby zapewnić bezpieczeństwo obsłudze, jak również chronić produkt i podłączone urządzenia. Wskazówki te są wyróżnione w podręczniku przy pomocy znaku ostrzeżenia i w zależności od poziomu zagrożenia oznaczone w następujący sposób:

Zwraca uwagę na ważne informacje dotyczące obchodzenia się z produktem, szczególną część dokumentacji lub prawidłowe funkcjonowanie produktu.

## Ostrzeżenie

To urządzenie i jego elementy mogą być wykorzystywane jedynie do zastosowań opisanych w niniejszym podręczniku i tylko w połączeniu z urządzeniami lub komponentami, które są zgodne ze standardem PROFIBUS i interfejsem RS 485.

Produkt ten może działać poprawnie i bezpiecznie, tylko, jeśli jest transportowany, przechowywany, skonfigurowany, zainstalowany, obsługiwany i eksploatowany zgodnie z zaleceniami.

## Kwalifikowany personel

Tylko wykwalifikowany personel może zostać dopuszczony do instalacji oraz pracy z tym urządzeniem. Jako wykwalifikowany personel definiowane są osoby, które zostały uprawnione do uruchomienia, uziemienia, oznaczenia obwodów i systemów w zgodzie z ustanowionymi standardami i praktykami bezpieczeństwa. Zaleca się, aby personel techniczny posiadał kwalifikacje Certyfikowanego Inżyniera Sieci PROFIBUS lub Certyfikowanego Instalatora Sieci PROFIBUS.

### Wyłączenie odpowiedzialności

Sprawdziliśmy zawartość tego podręcznika, jak tylko było to możliwe. Ponieważ nie da się całkowicie wykluczyć pojawienia się błędów, nie możemy zagwarantować pełnej zgodności. Niniejszy podręcznik jest jednakże regularnie weryfikowany i niezbędne poprawki zostaną uwzględnione w kolejnych wydaniach. Propozycje zmian są mile widziane.

### Copyright © 2014 PROCENTEC

Wszelkie prawa zastrzeżone. Żadna część tej publikacji nie może być powielana, przechowywana w systemach wyszukiwania lub przekazywana w jakiejkolwiek formie i w jakikolwiek sposób elektronicznie, mechanicznie, poprzez kopiowanie, nagrywanie itp. bez uprzedniej pisemnej zgody wydawcy.

PROCENTEC Klopperman 16 2292 JD WATERINGEN The Netherlands Tel.: +31-(0)174-671800 Fax: +31-(0)174-671801 Email: info@procentec.com Web: www.procentec.com

## Ważne informacje

## Zastosowanie tego podręcznika

Ten podręcznik wyjaśnia jak zastosować ProfiHub B5+.

## Recycling i usuwanie

Poszczególne części ProfiHub mogą być poddane recyklingowi. W celu uzyskania dalszych informacji na temat przyjaznego dla środowiska recyklingu i procedury zbycia starego sprzętu, prosimy o kontakt:

PROCENTEC Klopperman 16 2292 JD WATERINGEN The Netherlands

Tel.: +31-(0)174-671800 Fax: +31-(0)174-671801 Email: info@procentec.com

## Aktualizacje dokumentu

Aktualizowane na bieżąco informacje na temat produktów PROCENTEC można uzyskać w Internecie pod adresem:

www.procentec.com

Można również skontaktować się z Obsługą Klienta PROCENTEC:

- Tel. +31-(0)174-671800
- Fax +31-(0)174-671801
- Email support@procentec.com

## Uwagi

# OSTRZEŻENIE

Podczas pracy urządzenia w temperaturze otoczenia przekraczającej 63 stopnie Celsjusza (145 stopni Fahrenheita), obudowa ProfiHub B5+ bedzie bardzo goraca. Nie dotykać obudowy!

Przy normalnej temperaturze pracy 25 stopni Celsjusza, temperatura obudowy nie przekroczy 35 stopni Celsjusza.

# OSTRZEŻENIE

Podczas pracy urządzenia w temperaturze otoczenia przekraczajacej 63 stopnie Celsjusza (145 stopni Fahrenheita), obudowa ProfiHub B5+ bedzie bardzo gorąca. Nie dotykać przewodów mających kontakt z obudową!

## **OSTRZEŻENIE**

Podczas pracy urządzenia w temperaturze otoczenia przekraczającej 63 stopnie Celsjusza (145 stopni Fahrenheita), obudowa ProfiHub B5+ będzie bardzo gorąca. Używać przewodów przystosowanych do takich temperatur!

Ostrzeżenie o gorącej obudowie znajduje się z boku urządzenia. Upewnij się, że ostrzeżenie jest widoczne po ukończeniu naściennej instalacji. Zgodnie z atestem UL ostrzeżenie musi być widoczne podczas użytkowania.

Zgodnie z normą (UL60950-1) urządzenie przeznaczone jest do zasilania typu LPS lub NEC Class 2 lub CEC Class 2 nieprzekraczającym 100VA.

Zgodnie z norma UL60950-1.w przypadku używania miedzianego kabla sieciowego PROFIBUS. wymagane jest zainstalowanie ochrony przepięciowej odpowiedniej dla standardu PROFIBUS.

Zgodnie z atestem UL, urządzenie ProfiHub B5+ jest przeznaczone do użytkowania poniżej 2000 m.

Wersja 2.1.0 - September 2014/ Grudzień 2014 Strona 4 / 54 © PROCENTEC 2014 - Copyright - all rights reserved

ProfiHub-B5-Plus-Manual-PL.docx

## Spis Treści

| Uwagi4     |                                                                           |           |
|------------|---------------------------------------------------------------------------|-----------|
| 1 Opis     | s produktu                                                                | 7         |
| 1.1        | Charakterystyka produktu                                                  | 8         |
| 1.2        | Zakres zastosowań                                                         |           |
| 1.2        | Dodatkowe zalety                                                          | 9         |
| 1.0        | Struktura kanału                                                          | 0<br>Q    |
| 1.4        |                                                                           |           |
| 1.5        | Dzielilielile                                                             | 10        |
| 1.0        | Diugusci segilieliluw w FROFIDUS DF                                       | 11        |
| 1.7        | Rodzaje przewodow dla PROFIBUS DP                                         | 12        |
| 1.8        | Diody statusowe                                                           | 13        |
| 1.9        | Porownanie dostępnych wersji                                              | 14        |
| 2 Inst     | rukcja Montażu ProfiHub B5+                                               | 15        |
| 2.1        | Lokalizacja                                                               | 15        |
| 2.2        | Pozycja pracy                                                             | 15        |
| 2.3        | Montaż                                                                    | 15        |
| 2.4        | Zasilanie                                                                 | 16        |
| 2.5        | Uziemienie zasilania                                                      | 17        |
| 2.6        | Styk alarmowy                                                             | 18        |
| 2.0        | Magistrala główna                                                         | 10        |
| 2.7        | Segmenty wychodzace                                                       | 10        |
| 2.0        | Jeginenty wychodzące                                                      | 19        |
| 2.9        | Tellilliduja                                                              | 20        |
| 2.10       | Pizełącznik ustalania pięukości transmisji                                | 21        |
| 2.11       | Redundancja kanału                                                        | ZZ        |
| 3 Wh       | idowano urzadzonio diagnostyczno (DP Slavo)                               | 22        |
| 3 VVDL     | Wykorzystanie włydowonogo urządzenie diagnostycznego                      | <b>23</b> |
| J.I<br>21/ |                                                                           | 24        |
| 3.1.       | Aktywacja urządzenia diagnostycznego                                      | 24        |
| 3.1.2      | 2 Zmiana domysinego adresu PROFIBUS                                       | 24        |
| 3.1.3      |                                                                           | 25        |
| 3.2        | Konfiguracja urządzenia diagnostycznego                                   | 25        |
| 3.2.7      | 1 Info Data (moduł wymagany) – dane o module                              | 25        |
| 3.2.2      | 2 Alarm Confirmation – potwierdzenie alarmu                               | 25        |
| 3.2.3      | 3 Redundant status - stan redundancji                                     | 25        |
| 3.2.4      | 4 Baudrate status – status wykrywania prędkości transmisji                | 26        |
| 3.2.5      | 5 Relay status - stan styku przekaźnika                                   | 26        |
| 3.2.6      | 6 Power status – stan zasilania                                           | 26        |
| 3.2.7      | 7 Termination Status - stan terminacji                                    | 27        |
| 3.2.8      | 8 Channel Status – status komunikaciji w kanale                           | 27        |
| 3.2.9      | 9 Livelist status – lista stacij                                          |           |
| 3.2        | 10 Statistics short/long format - statystyki okroiony/pełny format        | 28        |
| 3.3        | Parametryzacja urządzenia diagnostycznego                                 | 30        |
| 334        | 1 Diagnostyka                                                             | 30        |
| 2.3        | 2 Statustyki                                                              | 30        |
| 2.3.4      | 2 Olaryolyki                                                              | J I<br>21 |
| 0.0.0      | a Rozozorzona diagnostyka w przypadku zmieny statustyki                   | ו ט<br>ממ |
| 3.3.4      | <ul> <li>Kozszerzona ułagnostyka w przypadku zmiany statystyki</li> </ul> | 32        |
| 3.3.5      | b Definicja zdarzen aktywujących styk przekaznika                         | 33        |
| 3.3.6      | Reakcja styku przekażnika na zmianę statystyk                             | 33        |
| 3.3.7      | / Zmiana czasu sygnalizacji rozszerzonej diagnostyki                      | 34        |
| 3.3.8      | B Ustawienie czasu reakcji dla monitorowania zerwania komunikacji         | 34        |
| 3.3.9      | 2 Zmiana formatu zwracanych danych                                        | 35        |

| : | <ul> <li>3.4 Wtyczka dla ProfiTrace dekodująca dane z urządzenia diagnostycznego</li> <li>3.4.1 Instalacia wtyczki</li></ul> | 35<br>35 |
|---|----------------------------------------------------------------------------------------------------|----------|
|   | 3.4.2 Wykorzystanie wtyczki                                                                                                  |          |
| 4 | Dane techniczne ProfiHub B5+ / B5+RD                                                                                         | 37       |
| 5 | Biura sprzedaży oraz dystrybutorzy                                                                                           | 39       |
| 6 | Kody zamówieniowe                                                                                                    | 42       |
| 7 | Słownik pojęć                                                                                                    | 43       |
| 8 | Certifikaty                                                                                                    | 46       |
| 9 | Notatki                                                                                                    | 53       |

### **Opis produktu** 1

ProfiHub B5+ iest zaawansowanym, wszechstronnym oraz solidnym elementem infrastruktury dla sieci PROFIBUS DP. Umożliwia on tworzenie rozległych segmentów RS-485 w topologii qwiazdy, drzewa lub magistrali z długimi odgałezieniami w instalacjach PROFIBUS DP.

PROFIBUS DP jest siecią przemysłową pracującą z wysokimi prędkościami transmisji, która narzuca użytkownikowi ścisłe reguły dotyczące odgałęzień.

ProfiHub B5+ to doskonałe, ekonomiczne rozwiązanie pozwalające spełnić te wysokie wymagania i zbudować niezawodne sieci. ProfiHub B5+ jest wyposażony w 5 galwanicznie izolowanych przezroczystych wzmacniaczy (tworzących 6 segmentów). Każdy segment może obsługiwać do 31 urządzeń i długość kabla równą magistrali głównej.

Dzięki wbudowanym przyłączom PROFIBUS w postaci zacisków śrubowych możliwa jest rezygnacja z konektorów DB9.

Terminacja dla każdego segmentu jest wbudowana i odłączalna. Informacja o problemach związanych z połączeniami nadmiarowymi jest wizualizowana przy pomocy diod LED oraz udostępniania poprzez styk sygnalizacji błędu.

Po uaktywnieniu redundancji magistrali, 2 segmenty tworza redundantną magistralę główną (szkielet sieci). Dzięki temu rozwiązaniu użytkownik uzyskuje jeszcze bardziej niezawodną sieć. Redundancja magistrali głównej jest niezależna od wykorzystywanych w sieci urządzeń końcowych (stacji DP Master czy DP Slave).

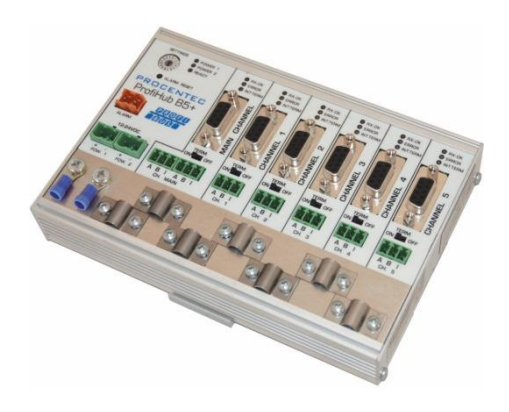

Rys. 1 - ProfiHub B5+.

## 1.1 Charakterystyka produktu

- 5 galwanicznie izolowanych przeźroczystych wzmacniaczy
- Zaawansowane możliwości diagnostyczne (B5+RD)
- Przeźroczysty dla wszystkich protokołów PROFIBUS DP
- Zgodność każdego kanału z wymaganiami PROFIBUS DP dla RS 485
- Redundancja medium dla kanałów 4+5
- Obsługiwane prędkości transmisji 9,6 kbit/sek – 12 Mbit/sek
- Do 31 urządzeń w kanale
- RX-OK
   O RX-OK
   O RX-OK
   O ERROR
   O ERROR
   O ERROR
   O ERROR
   O ERROR O RX-OK O ERROR PROC Inteligenta magistrala wewnetrzna Styk sygnalizacji błędu Segment K3 K1 K2 K4 K5 ałówny Zasilanie1 Zasilanie 2 Segment główny we Kanały 1 do 5 Segment główny wy
  - Rys. 2 Połączenia ProfiHub.
- Długość segmentu do 1200m (zależna od prędkości transmisji)
- Redundancja zasilania
- Nie wprowadza ograniczeń na kaskadowanie urządzeń
- Sygnalizacja błędu oraz jego potwierdzanie
- Nie wymaga adresu (z wyjątkiem opcji B5+RD)
- Zintegrowane, odłączalne terminatory
- Konfigurowalny system uziemienia ekranu
- Współczynnik ochrony IP 20
- Podwyższony zakres temperatur
- Certyfikat UL oraz DNV / offshore

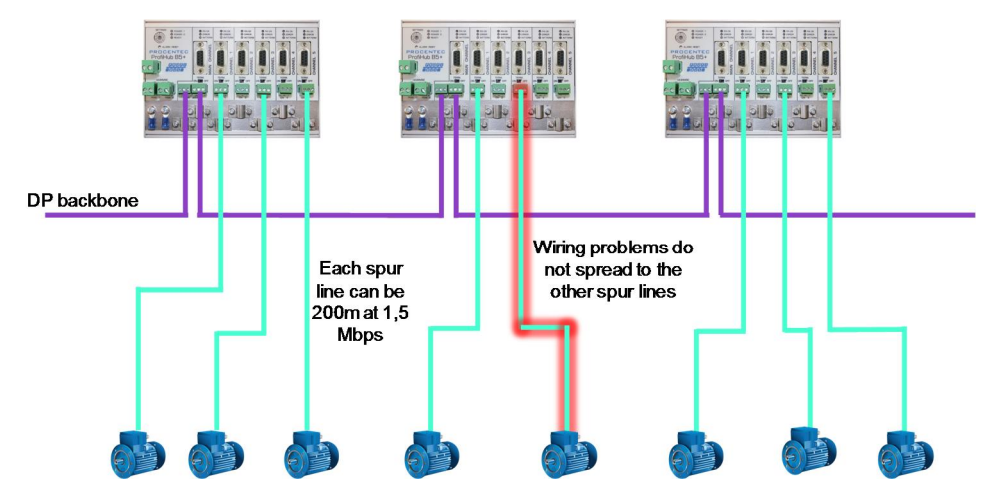

Rys. 3 - Dołączanie/odłączanie urządzeń w trakcie pracy sieci bez wpływu na pozostałe stacje, długie odgałęzienia . Ochrona przed zwarciem dla każdego odgałęzienia.

## Podręcznik użytkownika ProfiHub B5+ / B5+R / B5+RD

## 1.2 Zakres zastosowań

- > Dynamiczne odgałęzienia dla czujników, przepływomierzy analizatorów itp.
- > Odłączalne połączenia dla przetwornic i napędów.
- > Wysuwalne szuflady zawierające układy sterujące napędami.
- > Parki zbiorników z urządzeniami instalowanymi w górnej i dolnej części zbiornika.
- > Bariera dla urządzeń bez izolacji galwanicznej.
- Sieci wymagające wysokiej dyspozycyjności.
- Rozległe sieci o strukturze gwiazdy/drzewa.

## 1.3 Dodatkowe zalety

- > Umożliwia dołączanie/odłączanie urządzeń w trakcie pracy.
- > Zabezpiecza sieć przed zwarciami w każdym z kanałów.
- > Pozwala na redundancję magistrali głównej (szkieletu sieci).
- > Kompaktowa oraz trwała konstrukcja.
- Sygnalizuje błędy oraz bieżący stanu urządzenia (dla każdego kanału).
- Zgodny ze wszystkimi kablami DP.
- > Pozwala na swobodną rozbudowę sieci bez ograniczeń na jej topologię.
- > Dla każdego z kanałów dostępne są złącza DB9 oraz zaciski śrubowe.
- > Złącza DB9 mogą zostać wykorzystane jako złącza diagnostyczne dla segmentu.

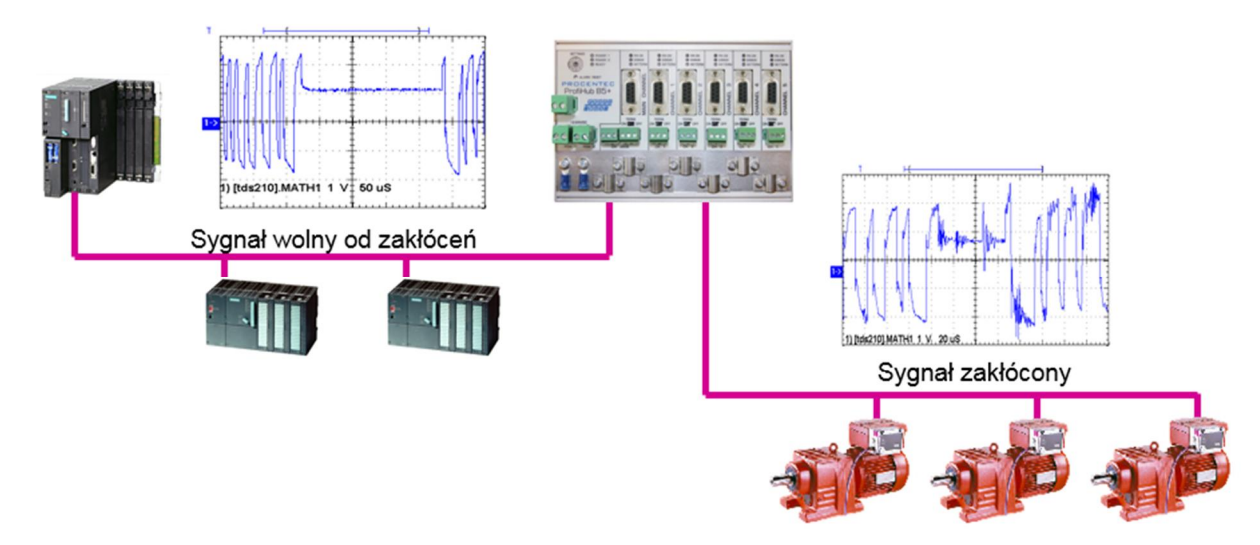

Rys. 4 – Dzięki izolacji galwanicznej pomiędzy kanałami ProfiHub może służyć jako bariera dla innych wrażliwych segmentów. Pozwala to na prawidłowe działanie magistrali głównej oraz kanałów.

## 1.4 Struktura kanału

Każdy kanał jest izolowany i połączony z przeźroczystą, inteligentną magistralą główną. Odłączalne terminatory są zasilane przez ProfiHub. Ekranowanie kabla PROFIBUS może być uziemione w sposób bezpośredni lub pośredni (następny podpunkt).

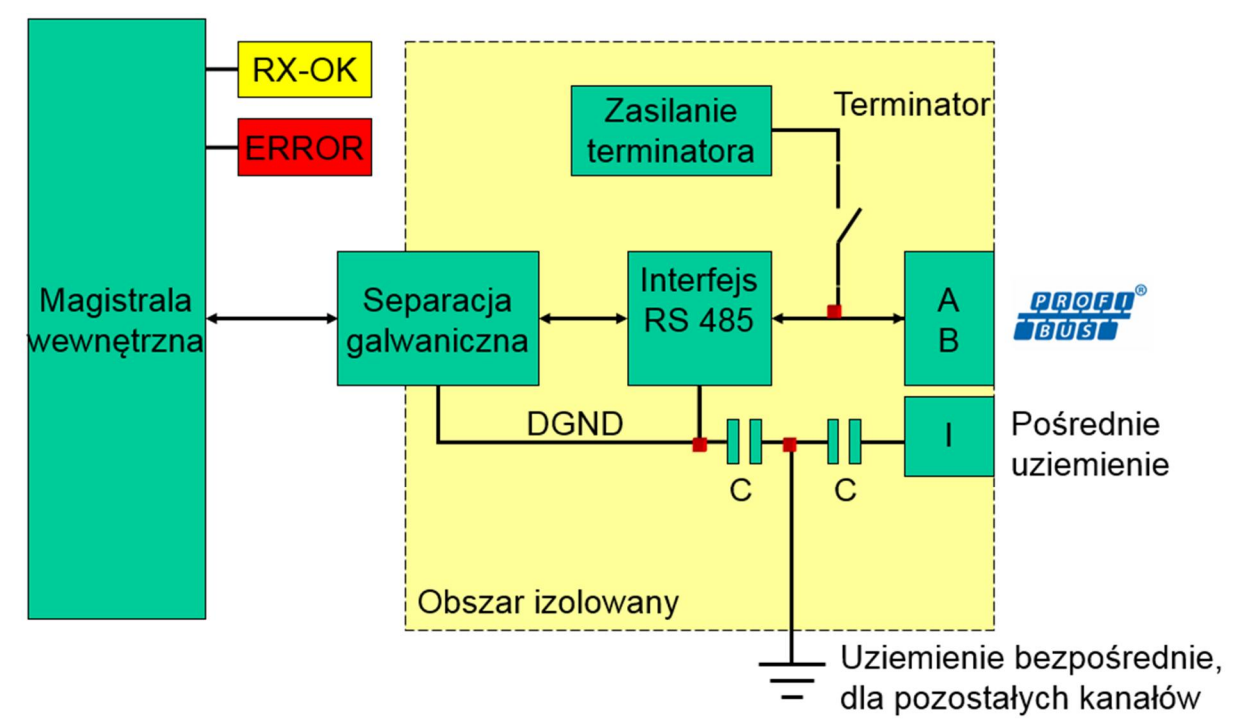

Rys. 5 – Struktura kanału.

## 1.5 Uziemienie

ProfiHub B5+ oferuje użytkownikowi 3 sposoby uziemienia ekranu kabla PROFIBUS:

- 1) bezpośrednie uziemienie do szyny ekranującej
- 2) pośrednie (przez kondensator)
- 3) kombinację pośredniego i bezpośredniego

Zasilanie musi być uziemione bezpośrednio do szyny ekranującej. Ekranowanie kabli PROFIBUS może być uziemione pośrednio lub bezpośrednio. Jeśli ekran kabla PROFIBUS nie może/nie powinien być uziemiony np. ze względu na możliwość przepływu prądu wyrównującego potencjały, należy podłączyć ekran kabla do zacisku "I" we wtyczce ("I" – oznacza uziemienie pośrednie - *Indirect*). Kondensator z równoległym rezystorem o dużej oporności rozdzieli 2 potencjały (Rys. 5), zapewniając ochronę dla sygnału przed zakłóceniami.

Jeśli przypadkowo w kanale 1 bezpośrednie uziemienie jest połączone z pośrednim, połączenie z bezpośrednim uziemieniem omija kondensator zainstalowany w zacisku uziemienia pośredniego. Prąd z ekranu popłynie do bezpośredniego uziemienia.

## 1.6 Długości segmentów w PROFIBUS DP

Przewody podłączone do poszczególnych kanałów oraz kanału głównego muszą odpowiadać wymogom standardu PROFIBUS DP (RS-485) (Rys. 6).

| Prędkość<br>transmisji ( <u>kbit</u> /s) | 9.6  | 19.2 | 45.45 | 93.75 | 187.5 | 500  | 1500 | 3000 | 6000 | 12000 |
|------------------------------------------|------|------|-------|-------|-------|------|------|------|------|-------|
| Długość segmentu<br>(m)                  | 1200 | 1200 | 1200  | 1200  | 1000  | 400  | 200  | 100  | 100  | 100   |
| Długość segmentu<br>(stopy)              | 3940 | 3940 | 3940  | 3940  | 3280  | 1310 | 656  | 328  | 328  | 328   |

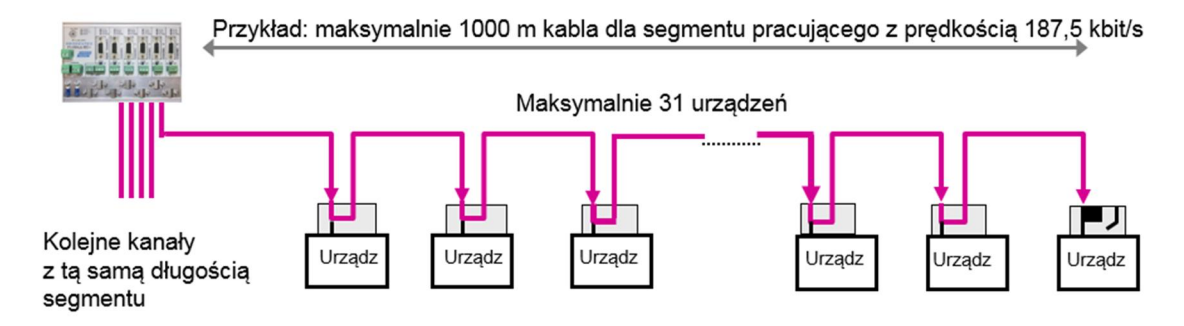

Rys. 6 - Długości segmentów w PROFIBUS DP.

#### Rodzaje przewodów dla PROFIBUS DP 1.7

Rodzaj przewodu musi odpowiadać standardowi PROFIBUS DP (RS-485) (Rys. 7).

| Parametr            | Wartość                 |
|---------------------|-------------------------|
| Przewody            | 2 skręcone              |
| Impedancja          | 135-165 Ohm dla 3-20MHz |
| Pojemność           | < 30pF/m                |
| Rezystancja w pętli | < 110 Ohm/km            |
| Średnica żyły       | > 0,64 mm               |
| Przekrój żyły       | > 0,32 mm <sup>2</sup>  |

## Rys. 7 – Klasyfikacja przewodów PROFIBUS DP.

ProfiHub B5+ jest przystosowany do pracy z różnymi rodzajami przewodów o średnicy 6-12mm (Rys. 8).

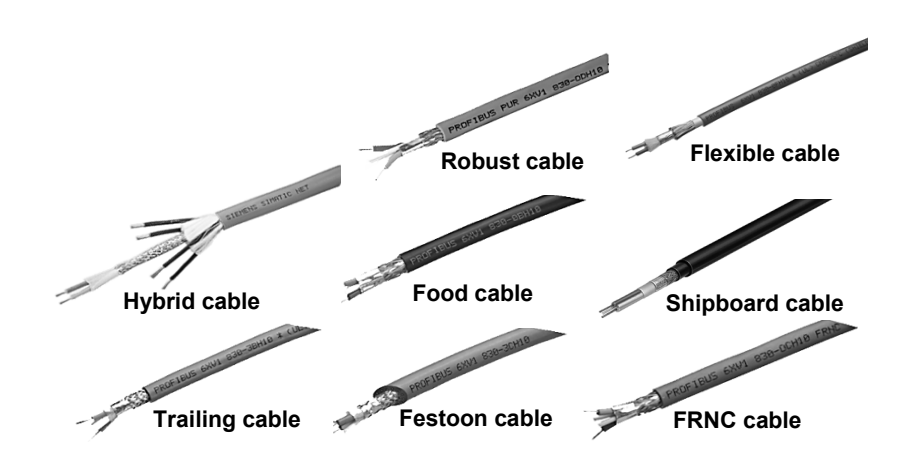

Rys. 8 - Przykłady przewodów o różnych oponach.

## 1.8 Diody statusowe

Diody statusowe ProfiHub są bardzo pomocne w czasie diagnostyki urządzenia.

|               | Wyłączona                                                 | Pulsuje                                                                                | Włączona                                                                                                    |
|---------------|-----------------------------------------------------------|----------------------------------------------------------------------------------------|----------------------------------------------------------------------------------------------------|
| POWER 1/2     | Zasilanie nie jest<br>włączone lub<br>wewnętrzna usterka. | Zasilanie nie jest<br>stabilne, brak<br>zapasowego zasilania<br>lub wewnętrzna usterka | 🙂 Zasilanie OK.                                                                                                    |
| READY         | Zasilanie nie jest<br>włączone lub<br>wewnętrzna usterka. | Próba wykrycia<br>prędkości transmisji,<br>prędkość nie została<br>jeszcze wykryta     | Prędkość transmisji<br>została wykryta.                                                                                                    |
| Main RX-OK    | 🙁 W kanale głównym nie wykryto komunikacji.               | 1 lub więcej<br>urządzeń komunikuje<br>się z kanale głównym.                           | 1 lub więcej<br>urządzeń komunikuje<br>się z kanale głównym.                                                                                                    |
| Main ERROR    | Nie wykryto<br>problemów.                                 | 🙁 Wykryto problem z<br>okablowaniem (kanał<br>główny)                                  | Wykryto problem z<br>okablowaniem (kanał<br>główny).                                                                                                    |
| Channel RX-OK | Nie wykryto<br>komunikacji w tym<br>kanale.               | Komunikacja z<br>jednym lub więcej<br>urządzeniami (w tym<br>kanale).                  | Komunikacja z<br>jednym lub więcej<br>urządzeniami (w tym<br>kanale).                                                                                                    |
| Channel ERROR | Nie wykryto<br>problemów.                                 | 🙁 Wykryto problem z okablowaniem (w tym kanale).                                       | Over the second second |
| INT. TERM     | Terminator w tym<br>kanale jest wyłączony.                | Wewnętrzna usterka                                                                     | Terminator w tym<br>kanale jest wyłączony.                                                                                                    |

|                                          | ProfiHub A5                                            | ProfiHub B5                       | ProfiHub B5+ / B5+RD              |
|------------------------------------------|--------------------------------------------------------|-----------------------------------|-----------------------------------|
| Współczynnik ochrony                     | IP 65                                                  | IP 20                             | IP 20                             |
| Redundancja zasilania                    | Nie                                                    | Nie                               | Tak                               |
| Zakres temperatur                        | -20 to +60° Celsjusza                                  | -20 to +60° ° Celsjusza           | -25 to +70° ° Celsjusza           |
| Obudowa                                  | Plastikowa                                             | Metalowa                          | Metalowa                          |
| Montaż                                   | Śruby w narożnikach                                    | Szyna DIN                         | Szyna DIN                         |
| Waga                                     | 800 gram                                               | 650 gram                          | 650 gram                          |
| Wymiary                                  | 213 x 210 x 95 mm                                      | 167 x 111 x 32 mm                 | 167 x 111 x 32 mm                 |
| Złącza PROFIBUS                          | Zaciski śrubowe<br>(wewnątrz)<br>Dławiki (na zewnątrz) | Zaciski i śrubowe i<br>złącza DB9 | Zaciski i śrubowe i złącza<br>DB9 |
| Alternatywne złączki                     | Dławiki mogą zostać<br>zastąpione przez złącza<br>M12  | Nie                               | Nie                               |
| Wskaźniki aktywnej<br>terminacji (LED)   | Nie                                                    | Tak                               | Tak                               |
| Szyna ekranująca                         | Opcjonalnie                                            | Tak                               | Tak                               |
| Redundancja kanału                       | Nie                                                    | Nie                               | Tak                               |
| Funkcjonalność DP<br>Slave (diagnostyka) | Nie                                                    | Nie                               | Tak, w B5+RD                      |
| Certyfikacja<br>Marine/DNV               | Nie                                                    | Nie                               | Tak                               |
| Certyfikacja UL                          | Nie                                                    | Nie                               | Tak                               |

## 1.9 Porównanie dostępnych wersji

### Instrukcja Montażu ProfiHub B5+ 2

#### 2.1 Lokalizacja

ProfiHub B5+ może pracować we wszystkich nietoksycznych warunkach, zgodnych z IP 20 (DIN 40 050) w zakresie temperatur od -25 to + 70° Celsjusza.

#### 2.2 Pozycja pracy

ProfiHub B5+ może pracować w każdej pozycji, ale rekomendowane sposób instalacji wskazuje by przewody były skierowane w dół. Taka pozycja ułatwia dostęp do diod statusowych.

#### 2.3 Montaż

ProfiHub B5+ przeznaczony jest do montażu na 35 mm szynie DIN o minimalnej długości 167 mm. Uchwyty mocujące dają możliwość montażu B5+ bezpośrednio do ściany. Certyfikacja UL oraz DNV przewiduje tylko montaż ProfiHub B5+ na 35 mm szynie DIN!

Dołączone gumowe kołki powinny być umiejscowione z tyłu obudowy ProfiHub B5+ dla lepszego przytwierdzenia. Stanowią dodatkową ochronę urządzenia przed potencjalnym oderwaniem się od szyny. Patrz Fig. 9

Pracując w środowiskach definiowanych przez DNV, gumowe kołki muszą być zamontowane!

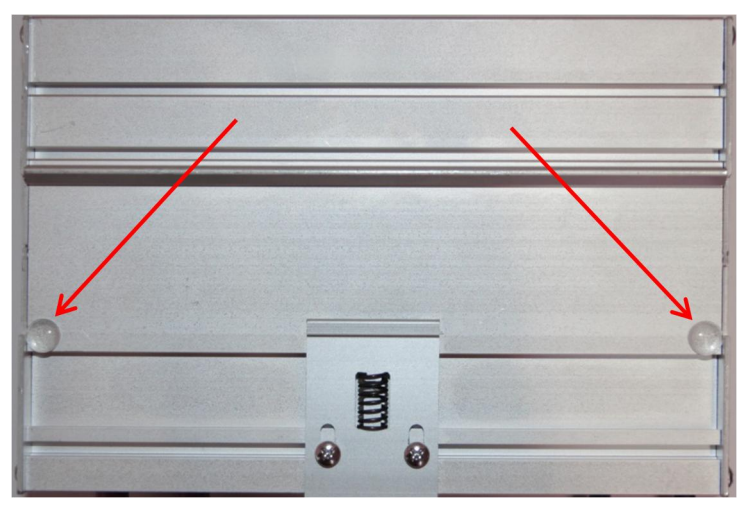

Fig. 9 – Gumowe kołki z tyłu obudowy.

## 2.4 Zasilanie

Zgodnie z certyfikacją UL urządzenie przeznaczone jest do zasilania typu LPS (*Limited Power Source*) lub NEC Class 2 lub CEC Class 2, nieprzekraczające 100VA.

ProfiHub B5+ posiada dwa złącza zasilania, znajdujące się po lewej stronie urządzenia.(Rys. 10). 1 = + (lewy)

2 = - (prawy)

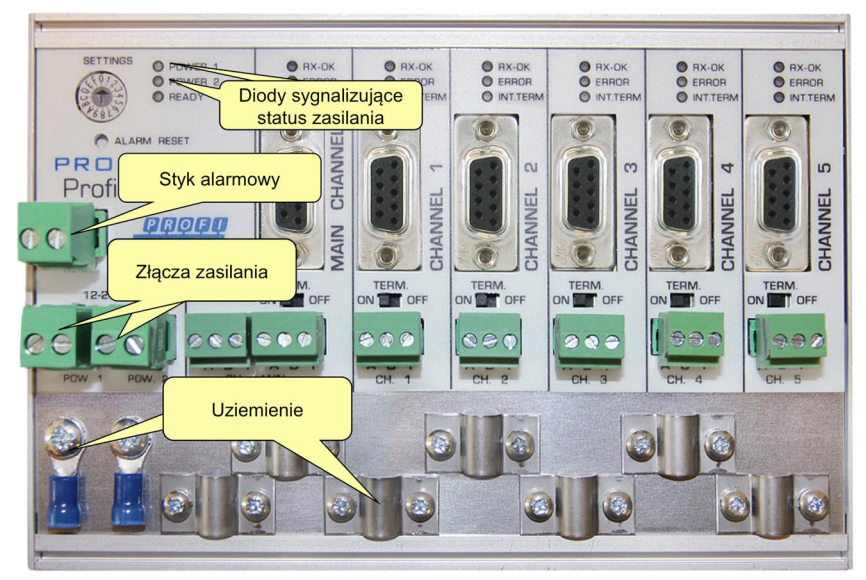

Rys. 10 – Wtyczki zasilania i diody alarmowe.

Obie wtyczki zasilania w B5+ są połączone 1-do-1 z wewnętrznym źródłem zasilania. Jeśli jedno ze źródeł zasilania zawiedzie, wykorzystywane jest drugie bez żadnych opóźnień. Jeżeli redundancja zasilania nie jest wymagana wystarczy wykorzystać jedno ze złącz zasilania. Należy zwrócić uwage na fakt, iż jeśli tylko jedno ze złącz zasilania jest w użyciu, to na drugim, niewykorzystywanym złączu występuje napięcie o maksymalnej wartości 0.25 V. Rys. 11.

Jeśli w użyciu jest tylko jedno źródło zasilania, następuje zwarcie styku alarmowego. W przypadku, kiedy dwa źródła zasilania są podłączone styk alarmowy pozostaje rozwarty. Jeśli jedno źródło zawiedzie, następuje zwarcie styku alarmowego a dioda sygnalizacyjna zaczyna mrugać.

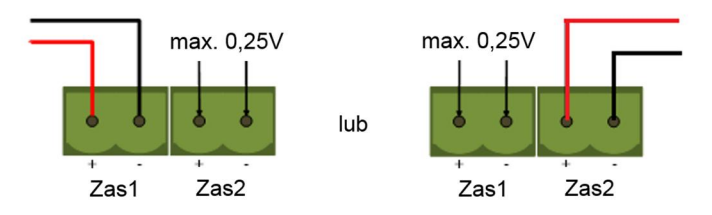

Rys. 11 - Maksymalne napięcie na niewykorzystywanej wtyczce zasilania.

Dla instalacji certyfikowanych zgodnie z UL, źródło zasilania musi spełniać następujące wymagania: - Limited Power Source (LPS) lub NEC Class 2 lub CEC Class 2

- Napięcie: 12 24 VDC
- Wydajność prądowa: min 275 mA
- Średnica przewodu: < 2.5 mm<sup>2</sup>

## Podłączenie

Aby podłączyć napięcie zasilające 24 V do zacisków śrubowych należy postępować w sposób następujący:

- Zdjąć izolację z kabla lub przewodów dla zasilania 24 V.
- Założyć złącza zaciskane lub tulejki na żyły.
- Przytwierdzić zaciski stykowe do wtyczki zasilania.

Do podłączenia zasilania wymagany jest płaski śrubokręt 3 mm.

Testowanie

Jeżeli napięcie zasilające zostało załączone można je zdiagnozować korzystając z następujących wskaźników:

- Diody LED będą wyświetlać animację przez krótki okres czasu.

- Dioda POWER dla danej wtyczki (1, 2 lub obie) jest aktywna.

- Dioda READY jest aktywna lub pulsuje, w zależności od postępów w zakresie wykrywania prędkości transmisji.

#### Uziemienie zasilania 2.5

Rekomendowane jest używanie zasilacza z przewodem uziemiającym (zasilanie 3-

przewodowe). Podłączyć przewód uziemiający kabla zasilającego do szyny uziemiającej ProfiHub B5+. Podłączyć szynę uziemiającą do wspólnej masy za pomocą niezależnych przewodów uziemiających. Patrz Rys. 12 jako przykład.

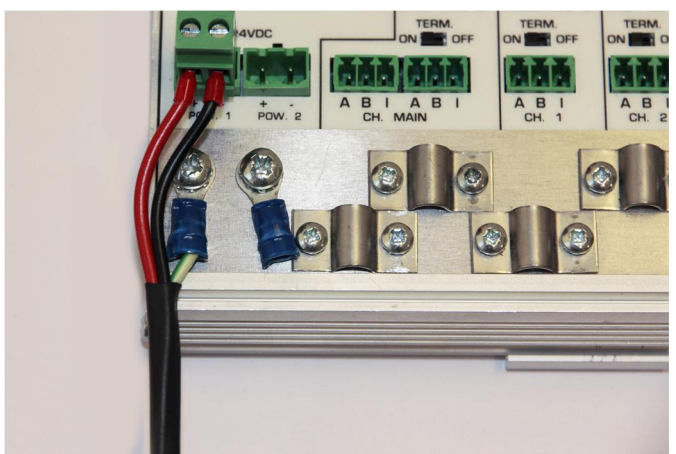

Rys. 12 – Połączenie do szyny uziemiającej.

## 2.6 Styk alarmowy

ProfiHub B5+ udostępnia bezpotencjałowy styk przekaźnika. Styk ten może być wykorzystany do monitorowania stanu zasilaczy. Przykładowe wykorzystanie może być następujące: podłączenie do kolumny sygnalizacyjnej, brzęczyka alarmowego, serwera SMS lub wykorzystanie, jako wejściowego sygnału cyfrowego dla sterownika PLC. W wersji B5+RD przekaźnik może sygnalizować również wykrycie powtórzeń, nieprawidłowych ramek lub innych zdarzeń. Więcej informacji na ten temat dostępnych jest w rozdziale 3.

W przypadku podłączenia tylko jednego źródła zasilania, zwarcie styku alarmowego następuje po 60 sekundach od uruchomienia urządzenia. W przypadku podłączenia dwóch źródeł zasilania styki pozostają rozwarte. W przypadku braku zasilania z jednego ze źródeł przez czas dłuższy niż 3 sekundy styk zostanie zwarty, a dioda sygnalizacyjna POWER rozpocznie pulsowanie. Jeśli wykorzystywane jest tylko jedno źródło zasilania w celu wykorzystania styku przekaźnika należy zmostkować zaciski zasilające Power 1 i Power 2.

W przypadku wystąpienia zakłóceń w zasilaniu potwierdzenie błędu możliwe jest poprzez wciśnięcie przycisku 'Reset'. Styk zostanie rozwarty, a dioda sygnalizacyjna przestanie pulsować.

Styk przekaźnika zostanie także zwarty, jeżeli w ProfiHub aktywowane zostały połączenia nadmiarowe po stronie PROFIBUS i jedno z połączeń zostanie przerwane.

Maksymalne napięcie podłączone do styku alarmowego wynosi 24 VDC. Maksymalne obciążenie to 500 mA.

Rekomendowanym zasilaniem styku alarmowego jest Limited Power Source (LPS) lub NEC Class 2 lub CEC Class 2.

## 2.7 Magistrala główna

Podłącz kabel magistrali głównej PROFIBUS DP do zacisku śrubowego znajdującego się po lewej stronie (**Rys. 13**). Jeżeli ProfiHub nie jest ostatnim urządzeniem w segmencie, należy podłączyć kabel łączący z kolejnym urządzeniem do zacisków po prawej stronie dla kanału głównego (**Rys. 13**). Inną metodą jest wykorzystanie standardowego konektora PROFIBUS z dołączonymi kablami przychodzącym i wychodzącym do gniazda DB9.

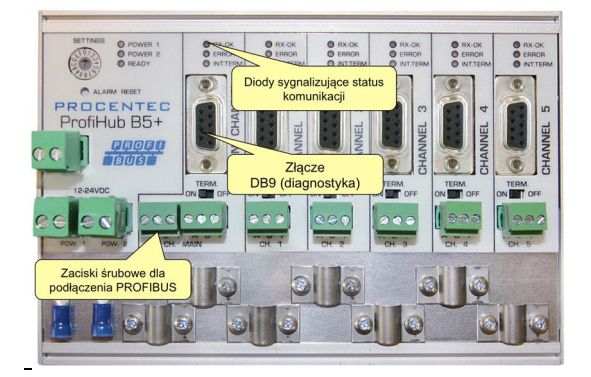

Rys. 13 – Podłączenie magistrali głównej Profibus DP.

Znaczenie styków w zaciskach śrubowych: Styk "A": przewód zielony Styk "B": przewód czerwony Styk "I": pośrednie uziemienie ekranu kabla PROFIBUS

ProfiHub-B5-Plus-Manual-PL.docx

Wersja 2.1.0 – September 2014/ Grudzień 2014 Strona 18 / 54 © PROCENTEC 2014 - Copyright - all rights reserved

Uwaga: Wykorzystanie zacisków pośredniego uziemienia ekranu kabla PROFIBUS nie jest wymagane, jeżeli zostały wykorzystane opaski uziemiające ekran kabla.

## Test

- Jeżeli w kanale głównym wykryte zostaną prawidłowe ramki PROFIBUS dla jednego lub większej liczby urządzeń dioda sygnalizacyjna RX-OK dla kanału głównego powinna pulsować.

## 2.8 Segmenty wychodzące

Podłącz odgałęzienia do wtyczek kanałów 1-5 (**Rys. 14**). Drugą metodą jest podłączenie kabla PROFIBUS do konkretnego kanału za pomocą standardowego gniazda DB9.

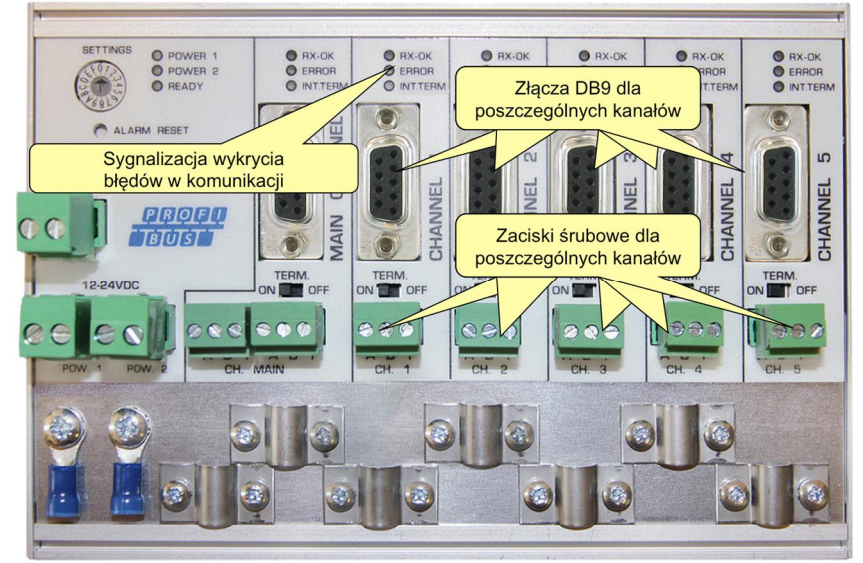

Rys. 14 – Wtyczki dla ogałęzień PROFIBUS DP.

Znaczenie styków w zaciskach śrubowych:

Styk "A": przewód zielony

Styk "B": przewód czerwony

Styk "l": pośrednie uziemienie ekranu kabla PROFIBUS

Uwaga: Wykorzystanie zacisków pośredniego uziemienia ekranu kabla PROFIBUS nie jest wymagane, jeżeli zostały wykorzystane opaski uziemiające ekran kabla.

Test

- Jeżeli w kanale wykryte zostaną prawidłowe ramki PROFIBUS dla jednego lub większej liczby urządzeń dioda sygnalizacyjna RX-OK dla kanału powinna pulsować.

Zgodnie z normą UL60950-1, jeżeli miedziany kabel PROFIBUS wyprowadzany jest na zewnątrz, należy zainstalować ochronniki przeciwprzepięciowe zgodne ze standardem PROFIBUS.

#### 2.9 Terminacja

Terminator kanału głównego w ustawieniach domyślnych jest wyłączony OFF. Jeżeli ProfiHub jest ostatnim urządzeniem w segmencie, terminator musi być włączony ON (Rys. 15).

Terminacja w poszczególnych kanałach jest domyślnie włączona (ON), ponieważ zakłada się, że nowy segment ma swój początek w ProfiHub. (Rys. 15).

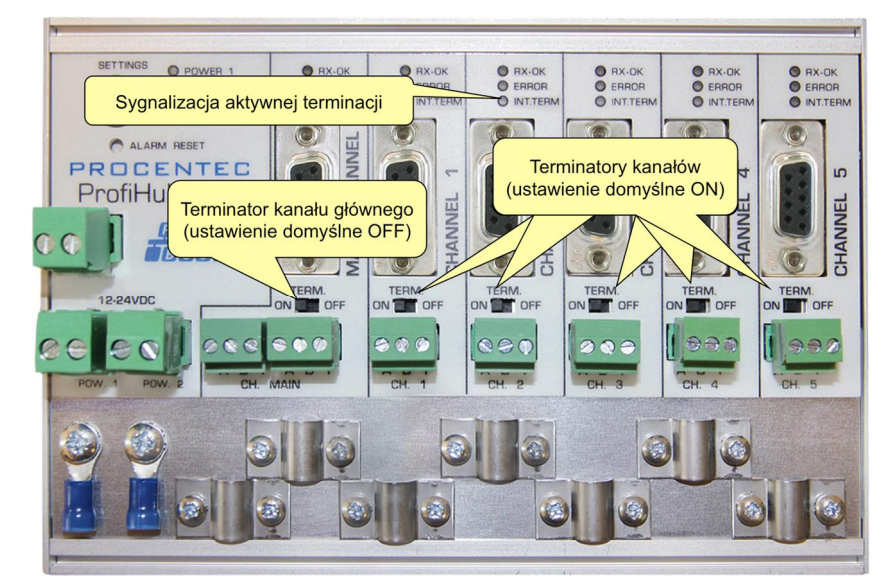

## Rys. 15 – Przełączniki aktywujące terminatory.

Dioda sygnalizująca terminację jest aktywna, jeśli przełącznik aktywujący terminator znajduje się w pozycji ON.

Kiedy wykorzystywane jest gniazdo DB9 i segment rozpoczyna się w ProfiHub zaleca się wykorzystanie terminatora w konektorze PROFIBUS, a nie w ProfiHub. Taka terminacja pozwala na odłączenie kabla z zachowanie terminacji segmentu (niestety terminator nie będzie zasilany).

## 2.10 Przełącznik ustalania prędkości transmisji

ProfiHub B5+ domyślnie rozpoznaje prędkość transmisji. Jeśli wymagane jest ustawienie ProfiHub B5+ na konkretną predkość transmisji należy ustawić przełącznik w pozycji odpowiadającej wymaganej prędkości (Rys. 16).

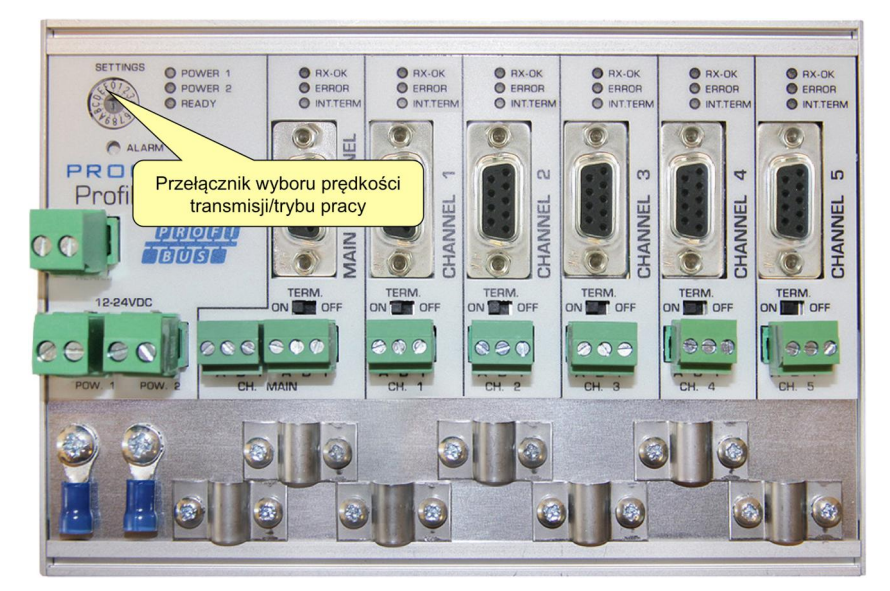

## Rys. 16 – Regulator ustalania prędkości transmisji.

Do ustawiania przełącznika obrotowego wymagany jest płaski śrubokręt 3 mm.

### Ustawienia:

- 0 = normalne przekazywanie, autodetekcja (ustawienie domyślne)
- 1 = ustawiona prędkość 9.6 kbit/s, wbudowany DP Slave aktywny (tylko B5+RD)
- 2 = ustawiona predkość 19.2 kbit/s, wbudowany DP Slave aktywny (tylko B5+RD)
- 3 = ustawiona predkość 45.45 kbit/s, wbudowany DP Slave aktywny (tylko B5+RD)
- 4 = ustawiona prędkość 93.75 kbit/s, wbudowany DP Slave aktywny (tylko B5+RD)
- 5 = ustawiona prędkość 187.5 kbit/s wbudowany DP Slave aktywny (tylko B5+RD)
- 6 = ustawiona prędkość 500 kbit/s, wbudowany DP Slave aktywny (tylko B5+RD)
- 7 = ustawiona prędkość 1500 kbit/s wbudowany DP Slave aktywny (tylko B5+RD)
- 8 = ustawiona prędkość 3000 kbit/s, wbudowany DP Slave aktywny (tylko B5+RD)
- 9 = ustawiona prędkość 6000 kbit/s, wbudowany DP Slave aktywny (tylko B5+RD)
- A = ustawiona predkość 12000 kbit/s, wbudowany DP Slave aktywny (tylko B5+RD)

B = wzmożona kontrola poprawności, autodetekcja, wbudowany DP Slave aktywny (tylko B5+RD) C = wzmożona kontrola poprawności, autodetekcja, redundancja w kanałach 4 i 5, wbudowany DP

- Slave aktywny (tylko B5+RD)
- D = normalne przekazywanie, autodetekcja, wbudowany DP Slave aktywny (tylko B5+RD)
- E .. F = zarezerwowane do wykorzystania w przyszłości

Należy pamiętać, że sprawdzanie ustawienia przełącznika obrotowego jest realizowane tylko podczas uruchamiania urządzenia. Zmiana pozycji przełącznika pozostaje bez wpływu w czasie pracy urządzenia.

Funkcjonalność wykrywania predkości transmisji bedzie wyszukiwała prawidłowej predkości transmisji w czasie 10 sekund od odebrania pierwszego pakietu. Ustawienie predkości transmisii zostanie utracone po upływie 50 sekund okresu odbierania nieprawidłowych pakietów lub braku pakietów.

W trybie wzmożonej kontroli poprawności, przekazywane będą tylko pakiety z prawidłowym znacznikiem początku ramki PROFIBUS (SD1, SD2, SD3, SD4 i Short Acknowledge). W trybie normalnego przekazywania każdy bit jest natychmiastowo przekazywany do pozostałych kanałów.

## 2.11 Redundancja kanału

Aby wykorzystać możliwość połączenia redundantnego należy przełącznik ustalania prędkości ustawić w pozycji 'C'. Ustawienie to umożliwia wykorzystanie kanałów 4 i 5 jako jednego redundantnego połączenia z innym ProfiHub B5+, redundantnym interfejsem w COMbricks, lub innym kompatybilnym urządzeniem. **Rys. 17** 

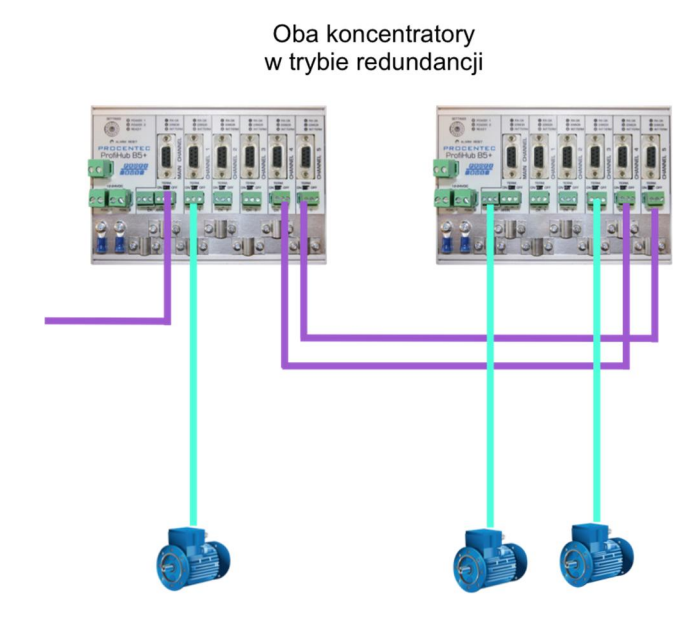

Rys. 17 - Redundantna ścieżka pomiędzy dwoma urządzeniami ProfiHub B5+.

Telegramy przesyłane są z wykorzystaniem obydwu kanałów pracujących w trybie redundantnym. Logika wbudowana w ProfiHub decyduje, który telegram zostaje przesłany do innych kanałów. Pakiet odebrany przez kanał redundantny zostaje przesłany przez pozostałe kanały z wyjątkiem drugiego kanału redundantnego. Pakiet odebrany na nieredundantnym kanale zostanie przesłany do wszystkich pozostałych kanałów.

W przypadku awarii jednego z połączeń redundantnych, drugi kabel zapewnia bezpieczne dostarczenie pakietu. W tej sytuacji styk wbudowanego przekaźnika zostanie zwarty. Czerwona dioda sygnalizacyjna 'ERROR' zacznie pulsować w odstępach 100 ms. Po usunięciu problemu z nadmiarowym połączeniem należy skasować błąd przy pomocy przycisku 'ALARM RESET'.

## UWAGA:

Praca ProfiHub B5+ w trybie redundantnym, wprowadza opóźnienia w przetwarzaniu pakietów. Wykorzystanie tego trybu w połączeniu z COMbricks wymaga niewielkiego zwiększenia domyślnej wartości parametru MinTSDR w ustawieniach profilu sieci. Zalecane jest zwiększenie wartości MinTSDR zgodnie z tabelą definiującą opóźnienia wprowadzane w trybie wzmożonej kontroli poprawności (*Robust Mode*) dostępną w rozdziale Dane techniczne.

## 3 Wbudowane urządzenie diagnostyczne (DP Slave)

ProfiHub B5+ może być wyposażony w wbudowane urządzenie diagnostyczne. Numer zamówieniowy dla tej wersji ProfiHub B5+ to 17020RD.

Urządzenie diagnostyczne jest wszechstronnym rejestratorem danych statystycznych i diagnostycznych. Może być używane do monitorowania ogólnego stanu sieci PROFIBUS oraz informowania PLC lub DCS o błędach takich jak powtórzenia transmisji lub pakiety o niewłaściwej strukturze, brakującej terminacji w ProfiHub, zmianach w liście dostępnych stacji lub problemach związanych z zasilaniem. Dzięki wbudowanemu przekaźnikowi możliwe jest również generowanie dźwiękowego lub wizualnego sygnału informacyjnego.

Powyższe informacje mogą być również w prosty sposób dostępne w ProfiTrace, ponieważ wbudowany Slave przesyła je przez sieć PROFIBUS. Funkcjonalność ta umożliwia inżynierom natychmiastową lokalizację segmentu, w którym występują problemy na poziomie okablowania lub urządzeń. Posiadanie urządzenia diagnostycznego, jako elementu sieci drastycznie skraca czas przestoju, ponieważ problemy mogę być rozwiązywane dużo szybciej. Urządzenie to wskazuje gdzie pojawia się problem. Oprogramowanie HMI pozwoli jeszcze bardziej uprościć tę diagnostykę.

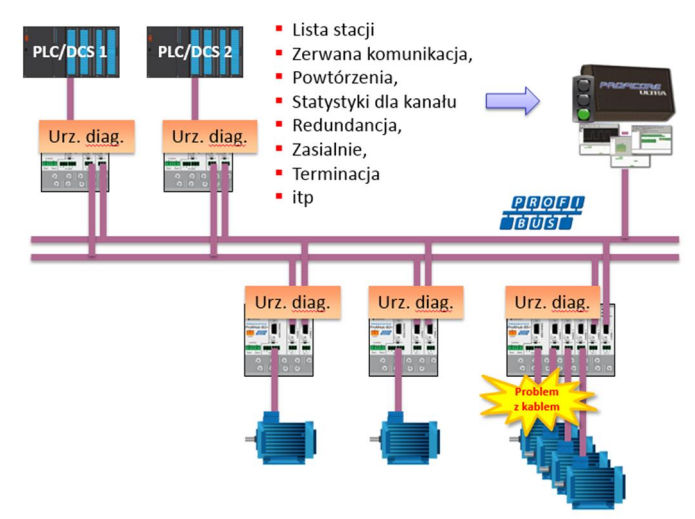

Rys. 18 – Problemy z okablowaniem lub zakłócenie komunikacji z urządzeniem mogą być wykryte przez ProfiHub i przypisane do kanału. Informacje te udostępniane są przez sieć PROFIBUS sterownikowi PLC. ProfiTrace także może odbierać te informacje.

Poniższe zdarzenia i statystyki są nieustannie monitorowane:

| Zdarzenia:                                           | Statystyki:                                                     |
|------------------------------------------------------|-----------------------------------------------------------------|
| Przekaźnik alarmowy włączony/wyłączony               | Zerwana komunikacja                                             |
| Zmiany w redundancji kabla                           | Zapytania Master w czasie inicjalizacji komunikacji             |
| Zmiany w prędkości transmisji                        | Powtórzenia (suma)                                              |
| Zmiany status zasilania                              | Powtórzenia (najgorsza sekwencja)                               |
| Zmiany w terminacji segmentów                        | Niewłaściwy format odpowiedzi                                   |
| Komunikacja w kanale zatrzymana/wznowiona            | Diagnostyka wewnętrzna                                          |
| Zmiany w liście stacji (stacja usunięta bądź dodana) | Diagnostyka zewnętrzna                                          |
|                                                      | Diagnostyka udostępniona przez DP Slave w czasie wymiany danych |
|                                                      |                                                                 |

Wszystkie te zdarzenia i statystyki mogą być przesyłane na cztery różne sposoby tak, aby użytkownik lub sterownik PLC/DCS mógł zostać ostrzeżony o tym, że coś zmieniło się w sieci PROFIBUS. Urządzenie diagnostyczne zwraca informacje korzystając z protokołu PROFIBUS jako dane wejściowe

|                                 | Wersja 2.1.0 – September 2014/ Grudzień 2014 | Strona 23 / 54        |
|---------------------------------|----------------------------------------------|-----------------------|
| ProfiHub-B5-Plus-Manual-PL.docx | © PROCENTEC 2014 - Copyright                 | - all rights reserved |

dla systemu nadrzędnego, jako informacje diagnostyczne, jako zewnętrzne wiadomości diagnostyczne lub korzystając ze styku wbudowanego przekaźnika.

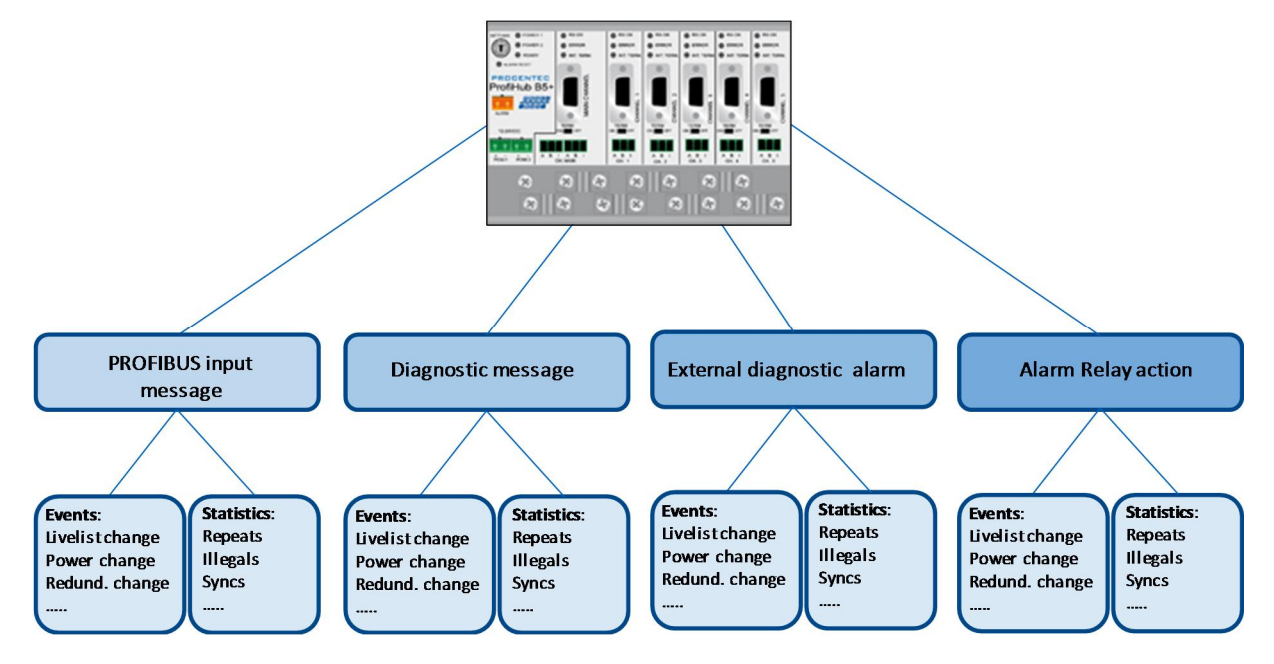

Rys. 19 – Sposoby informowania użytkownika o zaistniałych problemach.

## 3.1 Wykorzystanie wbudowanego urządzenia diagnostycznego

## 3.1.1 Aktywacja urządzenia diagnostycznego

Aby aktywować urządzenie diagnostyczne w ProfiHub B5+RD, należy ustawić przełącznik obrotowy znajdujący się w lewym górnym narożniku w jednej z pozycji od 1 do D (pełna lista ustawień przełącznika opisana jest w rozdziale Dane techniczne). Następnie, należy wyłączyć i ponownie włączyć zasilanie urządzenia. Pozycja przełącznika jest sprawdzana wyłącznie w czasie uruchamiania ProfiHub.

## 3.1.2 Zmiana domyślnego adresu PROFIBUS

Domyślnym adresem urządzenia diagnostycznego jest 126. W celu zmiany adresu należy wykorzystać narzędzie konfiguracyjne, które obsługuje komendę "Set Slave Address". Większość narzędzi konfiguracyjnych obsługuje taką funkcjonalność.

| Diagnostics   Input           | s & Outputs   Get Configuration   Network scan |
|-------------------------------|------------------------------------------------|
| 126<br>20<br>Address<br>dress | Station address change successful              |
|                               | Diagnostics   Input                            |

Rys. 20 – Przykład: ProfiCaptain wykorzystany do zmiany adresu z 126 na 20.

## 3.1.3 Plik GSD

Plik GSD dla urządzenia diagnostycznego jest dostępny na stronie producenta www.procentec.com/downloads. Odpowiedni plik GSD dla ProfiHub B5+RD to: **PROC6970.gsd**. Spakowany plik zawiera również pliki .bmp (mapa bitowa). Plik GSD należy zaimportować w wykorzystywanym narzędziu inżynierskim, następnie należy dodać stację ProfiHub w konfiguracji systemu sterowania.

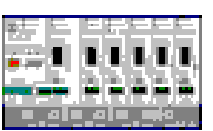

## 3.2 Konfiguracja urządzenia diagnostycznego

Urządzenie diagnostyczne udostępnia możliwości konfiguracji. Może być konfigurowane modułowo. Rozdział ten opisuje wszystkie opcje konfiguracji podzielone na moduły zgodnie z kolejnością na liście.

## 3.2.1 Info Data (moduł wymagany) – dane o module

Jedyny moduł obowiązkowy jest pierwszym modułem na liście ("INFO DATA MANDATORY ON 1<sup>st</sup> SLOT"). Moduł ten definiuje 4 bajty wejściowe o następującym znaczeniu:

Bajt 1: Bajt identyfikujący dane (zawsze 0xDE)

- Bajt 2: Typ urządzenia (0xB5 dla ProfiHub B5+, 0xB2 dla ProfiHub B2+)
- Bajt 3: Wersja: 0x01
- Bajt 4: Format danych (0x00 dla Little Endian, 0x01 dla Big Endian)

## 3.2.2 Alarm Confirmation – potwierdzenie alarmu

Bajt identyfikujący dane: 0x01

Moduł Alarm Confirmation definiuje jeden bajt wyjść, który może być wykorzystany do potwierdzenia alarmu. W przypadku sygnalizacji alarmu poprzez wyzwolenie styku przekaźnika (patrz rozdział 2.6) informacja ta może być potwierdzona (skasowana) przez sterownik poprzez wysłanie wartości 0x01 lub wyższej do ProfiHub poprzez ten moduł.

## 3.2.3 Redundant status - stan redundancji

Bajt identyfikujący dane: 0x10

Kolejny bajt wejściowy udostępnia status połączenia redundantnego. Jest podzielony na tetrady bity 0..3 oraz bity 4..7.

| Tetrada 1 (bit | 03) Znaczenie                                                                                                    |
|----------------|----------------------------------------------------------------------------------------------------|
| 1 dec          | Redundancja nie jest wykorzystywana                                                                                                    |
| 2 dec          | Błąd redundancji w lewym kanale                                                                                                    |
| 3 dec          | Błąd redundancji w prawym kanale                                                                                                    |
| 4 dec          | Błąd redundancji w obu kanałach                                                                                                    |
| 5 dec          | Redundancja OK                                                                                                    |
| Tetrada 2 (bit | 47)                                                                                                    |
| 1 dec          | Niepotwierdzony alarm: Błąd redundancji w lewym kanale                                                                                                |
| 2 dec          | Niepotwierdzony alarm: Błąd redundancji w prawym kanale                                                                                               |
| 3 dec          | Niepotwierdzony alarm: Błąd redundancji w obu kanałach                                                                                                |
| Przykład:      | 0x12 - Błąd redundancji w lewym kanale, niepotwierdzony alarm w lewym kanale<br>0x05 – Redundancja OK<br>Wersia 2 1 0 – September 2014/ Grudzień 2014 |

## 3.2.4 Baudrate status – status wykrywania prędkości transmisji

Bajt identyfikujący dane: 0x11

Kolejny bajt wejściowy, który udostępnia informację o wykrytej prędkości transmisji.

| Dec | Znaczenie                               |
|-----|-----------------------------------------|
| 1   | prędkość transmisji nie została wykryta |
| 2   | 9.6 kbit/sek                            |
| 3   | 19.2 kbit/sek                           |
| 4   | 45.45 kbit/sek                          |
| 5   | 93.75 kbit/sek                          |
| 6   | 187.5 kbit/sek                          |
| 7   | 500 kbit/sek                            |
| 8   | 1.5 Mbit/sek                            |
| 9   | 3 Mbit/sek                              |
| 10  | 6 Mbit/sek                              |
| 11  | 12 Mbit/sek                             |

## 3.2.5 Relay status - stan styku przekaźnika

Bajt identyfikujący dane: 0x12

Kolejny bajt wejściowy sygnalizuje stan przekaźnika alarmowego.

| Hex | Znaczenie                |
|-----|--------------------------|
| 00  | Przekaźnik jest rozwarty |
| 01  | Przekaźnik jest zwarty   |

## 3.2.6 Power status – stan zasilania

Bajt identyfikujący dane: 0x13

Kolejny bajt wejściowy udostępnia informację o statusie zasilania.

| Tetrada 1 (bity 03) | Znaczenie                               |
|---------------------|-----------------------------------------|
| 0                   | Zasilanie 1 dostępne                    |
| 1                   | Zasilanie 2 dostępne                    |
|                     | · · ·                                   |
| Tetrada 2 (bity 47) |                                         |
| 4                   | Niepotwierdzony alarm: błąd zasilania 1 |
| 5                   | Niepotwierdzony alarm: błąd zasilania 2 |
|                     | -                                       |
|                     |                                         |

Przykład: 0x03: Zasilanie 1 i 2 dostępne. 0x21: Zasilanie 1 dostępne, niepotwierdzony alarm: błąd zasilania 2 0x32: Zasilanie 2 dostępne, niepotwierdzony alarm: błąd zasilania 1 i 2 (w tym przypadku należy zresetować przekaźnik)

#### 3.2.7 Termination Status - stan terminacji

Bajt identyfikujący dane: 0x14

Kolejny bajt wejściowy udostępnia informację o statusie terminatorów w kanałach ProfiHub.

| Bit | Znaczenie                                 |
|-----|-------------------------------------------|
| 0   | Terminacja głównego kanału załączona (ON) |
| 1   | Terminacja kanału 1 załączona (ON)        |
| 2   | Terminacja kanału 2 załączona (ON)        |
| 3   | Terminacja kanału 3 załączona (ON)        |
| 4   | Terminacja kanału 4 załączona (ON)        |
| 5   | Terminacja kanału 5 załączona (ON)        |

| Przykłady: | 0x3F = Wszystkie terminatory są załączone(ON)        |
|------------|------------------------------------------------------|
|            | 0x01 = Terminator włączony tylko dla kanału głównego |
|            | 0x10 = Terminator włączony tylko w kanale 4          |

#### 3.2.8 Channel Status - status komunikacji w kanale

Bajt identyfikujący dane: 0x15

Kolejny bajt wejściowy udostępnia informację o statusie komunikacji w poszczególnych kanałach.

| Bit | Znaczenie                            |
|-----|--------------------------------------|
| 0   | Komunikacja aktywna w kanale głównym |
| 1   | Komunikacja aktywna w kanale 1       |
| 2   | Komunikacja aktywna w kanale 2       |
| 3   | Komunikacja aktywna w kanale 3       |
| 4   | Komunikacja aktywna w kanale 4       |
| 5   | Komunikacja aktywna w kanale 5       |
| 5   | Komunikacja aktywna w kanale 5       |

| Przykład: | 0x08 = Komunikacja aktywna w kanale 3          |
|-----------|------------------------------------------------|
|           | 0x0A = Komunikacja aktywna w kanałach 1 i 3    |
|           | 0x2C = Komunikacja aktywna w kanałach 2, 3 i 5 |

#### 3.2.9 Livelist status – lista stacji

Bajt identyfikujący dane: 0x20

Kolejny bajt wejściowy informuje o stopniu szczegółowości listy stacji.

| Hex | Znaczenie                                       |
|-----|-------------------------------------------------|
| 80  | Lista stacji dla kanału głównego                |
| 81  | Lista stacji dla kanału 1                       |
| 82  | Lista stacji dla kanału 2                       |
| 83  | Lista stacji dla kanału 3                       |
| 84  | Lista stacji dla kanału 4                       |
| 85  | Lista stacji dla kanału 5                       |
| 86  | Lista stacji dla tego urządzenia ProfiHub       |
| FF  | Lista stacji dla wszystkich kanałów (cała sieć) |

Następne 32 bajty wejściowe zarezerwowane są dla danych, zawierających informację o liście stacji. Dla każdego adresu przewidziane są 2 bity. Dwa najmłodsze bity w pierwszym bajcie tego obszaru zarezerwowane są dla adresu 0, następne dwa bity w tym bajcie zarezerwowane są dla adresu 1 itd. Bity określają czy stacja jest urządzeniem pasywnym (DP Slave), aktywnym (DP Master) lub jednocześnie stacją aktywną i DP Slave.

| Urządzenie:                | Bit 1: | Bit 0: |
|----------------------------|--------|--------|
| Brak stacji                | 0      | 0      |
| Stacja pasywna (DP Slave)  | 0      | 1      |
| Stacja aktywna (DP Master) | 1      | 0      |
| Aktywna stacja DP Slave    | 1      | 1      |

Przykład: Jeśli urządzenie DP Master ma adres 2 a urządzenie DP Slave adres 3 to pierwszy bajt będzie określony jako 0x60, ponieważ:

|         | Adres 3 | Adres | Adres 1 | Adres 0 |
|---------|---------|-------|---------|---------|
| Wartość | 0 1     | 1 0   | 0 0     | 0 0     |
| Bit     | 7 6     | 5 4   | 3 2     | 1 0     |
|         |         |       |         |         |

Moduł Livelist status posiada także 2 bajty wyjściowe. Przy pomocy pierwszego bajtu wyjściowego definiowany jest stopień szczegółowości listy stacji. Dokonany w tym bajcie wybór może zostać sprawdzony przez bajt wejściowy w sposób opisany powyżej.

| Hex | Znaczenie                                       |
|-----|-------------------------------------------------|
| 80  | Lista stacji dla kanału głównego                |
| 81  | Lista stacji dla kanału 1                       |
| 82  | Lista stacji dla kanału 2                       |
| 83  | Lista stacji dla kanału 3                       |
| 84  | Lista stacji dla kanału 4                       |
| 85  | Lista stacji dla kanału 5                       |
| 86  | Lista stacji dla tego urządzenia ProfiHub       |
| FF  | Lista stacji dla wszystkich kanałów (cała sieć) |

Kolejny bajt wyjściowy może być wykorzystany do kasowania listy stacji. W celu wyzerowania listy stacji należy wpisać do tego bajtu 0x01.

## 3.2.10 Statistics short/long format - statystyki okrojony/pełny format

Bajt identyfikujący dane: 0x30 (okrojony format) lub 0x31 (pełny format) Kolejny bajt wejściowy informuje o zakresie, dla którego zwracane są statystyki.

| Hex  | Znaczenie                                                |
|------|----------------------------------------------------------|
| 007E | Dane statystyczne dla wybranego urządzenia (adresy 0126) |
| 7F   | Dane statystyczne niezdefiniowanych urządzeń             |
| 80   | Dane statystyczne dla kanału głównego                    |
| 81   | Dane statystyczne dla kanału 1                           |
| 82   | Dane statystyczne dla kanału 2                           |
| 83   | Dane statystyczne dla kanału 3                           |
| 84   | Dane statystyczne dla kanału 4                           |
| 85   | Dane statystyczne dla kanału 5                           |
| 86   | Dane statystyczne dla tego urządzenia ProfiHub           |
| FF   | Dane statystyczne dla wszystkich kanałów (cała sieć)     |

Następne 16 bajtów (okrojony format) lub 32 bajty (pełny format) udostępniają informacje statystyczne dla wybranego urządzenia, kanału lub wszystkich kanałów ProfiHub. Każda statystyka wykorzystuje

2 bajty (format okrojony, tym samym maksymalna wartość dla statystyki to 65535dec) lub 4 bajty (pełny format). Dane są wysyłane w następującej kolejności:

- 1. Liczba zerwań komunikacji
- 2. Liczba zapytań Mastera w czasie inicjalizacji komunikacji
- 3. Liczba powtórzeń (suma)
- 4. Liczba powtórzeń najgorsza sekwencja
- 5. Liczba ramek zakwalifikowanych jako uszkodzone (niewłaściwy format odpowiedzi)
- 6. Liczba pakietów zwracających diagnostykę wewnętrzną
- 7. Liczba pakietów zwracających diagnostykę zewnętrzną
- 8. Liczba pakietów zawierających diagnostykę zwróconych przez DP Slave w czasie wymiany danych procesowych

Moduł Statistics short/long format definiuje także 2 bajty wyjściowe. Pierwszy bajt umożliwia definicję zakresu, dla którego zwracane są dane statystyczne: możliwe jest wybranie konkretnej stacji lub kanału, dla którego udostępniane będę dane statystyczne. Konfiguracja odbywa się poprzez przesłanie odpowiednich wartości wyjściowych:

| Hex  | Znaczenie                                                |
|------|----------------------------------------------------------|
| 007E | Dane statystyczne dla wybranego urządzenia (adresy 0126) |
| 7F   | Dane statystyczne niezdefiniowanych urządzeń             |
| 80   | Dane statystyczne dla kanału głównego                    |
| 81   | Dane statystyczne dla kanału 1                           |
| 82   | Dane statystyczne dla kanału 2                           |
| 83   | Dane statystyczne dla kanału 3                           |
| 84   | Dane statystyczne dla kanału 4                           |
| 85   | Dane statystyczne dla kanału 5                           |
| 86   | Dane statystyczne dla tego urządzenia ProfiHub           |
| FF   | Dane statystyczne dla wszystkich kanałów (cała sieć)     |

Następny bajt wyjściowy może być wykorzystany do zerowania statystyk. Należy pamiętać, że kasowanie statystyki obejmuje dane dla wszystkich adresów oraz kanałów ProfiHub, a nie tylko dla wyświetlanego urządzenia czy kanału. Ustawienie odpowiedniego bitu kasuje statystykę.

| Bit | Znaczenie                                                                                         |
|-----|---------------------------------------------------------------------------------------------------|
| 0   | Kasuj statystykę 'liczba zerwań komunikacji'                                                      |
| 1   | Kasuj statystykę 'liczba zapytań Mastera w czasie inicjalizacji komunikacji'                      |
| 2   | Kasuj statystykę 'liczba powtórzeń (suma)'                                                        |
| 3   | Kasuj statystykę 'liczba powtórzeń najgorsza sekwencja'                                           |
| 4   | Kasuj statystykę 'liczba ramek zakwalifikowanych jako uszkodzone (niewłaściwy format odpowiedzi)' |
| 5   | Kasuj statystykę 'liczba pakietów zwracających diagnostykę wewnętrzną'                            |
| 6   | Kasuj statystykę 'liczba pakietów zwracających diagnostykę zewnętrzną'                            |
| 7   | Kasuj statystykę 'liczba pakietów zawierających diagnostykę zwróconych przez DP Slave w czasie    |

wymiany danych procesowych'

Przykład: Aby wyzerować wszystkie statystyki w zakresie liczby zerwań komunikacji oraz uszkodzonych ramek należy zapisać do tego bajtu 0x11 Aby wyzerować wszystkie statystyki należy zapisać do tego bajtu 0xFF

## 3.3 Parametryzacja urządzenia diagnostycznego

Urządzenie diagnostyczne posiada wiele parametrów, poprzez które użytkownik może definiować zachowanie i funkcjonalność wbudowanego urządzenia diagnostycznego.

## 3.3.1 Diagnostyka

Urządzenie diagnostyczne zwraca diagnostykę poprzez sieć PROFIBUS w przypadku wystąpienia określonych warunków. Warunkami tymi może być dowolne z niżej wymienionych:

- Zmiany w liście stacji (stacja dodana bądź usunięta)
- Błąd prędkości transmisji
- Aktywacja styku przekaźnika
- Zmiana stanu zasilania (jedno z dwu źródeł zasilania zostało podłączone lub odłączone)
- Zmiana stanu redundancji (jedno z połączeń zostało naruszone lub przywrócone)
- Zmiana stanu terminacji (pozycja przełącznika terminującego została zmieniona)
- Zmiana stanu kanału (komunikacja w kanale została zatrzymana lub uruchomiona)
- Zmiany w danych statystycznych (wartość dowolnej ze statystyk uległa zmianie)

W narzędziu konfigurującym jednostkę DP Master można definiować zachowanie każdej z informacji diagnostycznych.

| set   | Datatune    | Beference Name                       | Value  | Meaning  | * | Min. Valu | е      | 0          |
|-------|-------------|--------------------------------------|--------|----------|---|-----------|--------|------------|
|       |             | Diag. on LiveList change             |        | Enabled  |   | Max. Valu | e      | 1          |
|       | Bit1        | Diag. on Baudrate status             | 1      | Enabled  |   | Default V | alue:  | 1          |
|       | Bit2        | Diag. on Relay status                | 1      | Enabled  |   | Mau Malu  |        | 1          |
|       | Bit3        | Diag. on Power status                | 1      | Enabled  |   | New Valu  | e:     | li i       |
|       | Bit4        | Diag. on Redundancy status           | 1      | Enabled  |   |           | App    | ly value   |
|       | Bit5        | Diag. on Termination status          | 1      | Enabled  |   |           |        |            |
|       | Bit6        | Diag. on Channel status              | 1      | Enabled  |   |           | Reset  | To Default |
|       | Bit0        | STATISTIC: LOST CHANGED              | 1      | Enabled  |   | A.B. 15.  |        |            |
|       | Bit1        | STATISTIC: SYNC CHANGED              | 0      | Disabled |   | Allowed V | alues: |            |
|       | Bit2        | STATISTIC: REPEATS TOTAL CHAN        | 1      | Enabled  |   | Value     | Mear   | hing       |
|       | Bit3        | STATISTIC: REPEATS MAX. CHANGE       | 1      | Enabled  |   | 0         | Disat  | oled       |
|       | Bit4        | STATISTIC: ILLEGALS CHANGED          | 1      | Enabled  |   | 1         | Enab   | led        |
|       | Bit5        | Statistic: Int. Diag changed         | 0      | Disabled |   |           |        |            |
|       | Bit6        | Statistic: Ext. Diag changed         | 0      | Disabled |   |           |        |            |
|       | Bit7        | Statistic: Diag in DX changed        | 0      | Disabled |   |           |        |            |
|       |             |                                      |        |          | • |           |        |            |
| v par | ameter info | in Hex                               |        |          |   |           |        |            |
| Inn   | lo1 lo2 lo  | 3 104 105 106 107 108 109 104 108 10 | n an c | FLOF     |   |           |        |            |
| 00    |             | E 1D 00 00 3E 00 0A 05 01 0          |        |          |   |           |        |            |
|       |             |                                      |        |          |   |           |        |            |

Rys. 21 – Zrzut ekranu z aplikacji ProfiCaptain – okno parametrów użytkownika dla ProfiHub.

Ósmy bajt danych diagnostycznych zwracanych przez urządzenie udostępnia informację o tym, które opcje są aktualnie włączone bądź wyłączone.

#### 3.3.2 Statystyki

Użytkownik może wybrać, która ze statystyk bedzie wyzwalała diagnostyke, ponieważ nie wszystkie informacje statystyczne są ważne we wszystkich sieciach. Przykładowo statystyka SYNC (liczba zapytań Mastera w czasie inicjalizacji komunikacji) domyślnie jest wyłączona, ponieważ nie jest to właściwa statystyka dla monitorowania statusu sieci PROFIBUS.

| Offset                                                    | Datatype      | Reference Name                 | Value    | Meaning  |   | Min. Valu | e 0              |  |
|-----------------------------------------------------------|---------------|--------------------------------|----------|----------|---|-----------|------------------|--|
| 3                                                         | Bit4          | Diag. on Redundancy status     | 1        | Enabled  |   | Max. Valu | ue 1             |  |
| 3                                                         | Bit5          | Diag. on Termination status    | 1        | Enabled  | _ | Default V | alue: 1          |  |
| 3                                                         | Bit6          | Diag. on Channel status        | 1        | Enabled  |   | Mauritah  |                  |  |
| 4                                                         | Bit0          | STATISTIC: LOST CHANGED        | 1        | Enabled  |   | New Valu  | ie.  1           |  |
| 4                                                         | Bit1          | STATISTIC: SYNC CHANGED        | 0        | Disabled |   |           | Apply value      |  |
| 4                                                         | Bit2          | STATISTIC: REPEATS TOTAL CHAN  | 1        | Enabled  |   |           |                  |  |
| 4                                                         | Bit3          | STATISTIC: REPEATS MAX. CHANGE | 1        | Enabled  |   |           | Reset To Default |  |
| 4                                                         | Bit4          | STATISTIC: ILLEGALS CHANGED    | 1        | Enabled  |   | All       |                  |  |
| 4                                                         | Bit5          | Statistic: Int. Diag changed   | 0        | Disabled |   | Allowed V | alues:           |  |
| 4                                                         | Bit6          | Statistic: Ext. Diag changed   | 0        | Disabled |   | Value     | Meaning          |  |
| 4 Bit7 Statistic Diag in DX changed 0 Disabled U Disabled |               |                                |          |          |   |           |                  |  |
| 5                                                         | BitO          | ExtDiag. on LiveList change    | 0        | Disabled |   |           | Enabled          |  |
| 5                                                         | Bit1          | ExtDiag. on Baudrate error     | 0        | Disabled |   |           |                  |  |
| 5                                                         | Bit2          | ExtDiag. on Power error        | 0        | Disabled |   |           |                  |  |
| 5                                                         | Bit3          | ExtDiag. on Redundancy error   | 0        | Disabled | - |           |                  |  |
| •                                                         |               |                                |          |          | • |           |                  |  |
| aw par                                                    | ameter info i | n Hex                          |          |          |   |           |                  |  |
| 100                                                       | 01 02 0       |                                | - lon lo | FLOF     |   |           |                  |  |
| 00.00                                                     |               |                                |          |          |   |           |                  |  |
|                                                           |               |                                |          |          |   |           |                  |  |

Rys. 22 – Użytkownik może wybierać, które dane statystyczne wyzwalają wiadomość diagnostyczną.

Zmiana w poniższych statystykach może wyzwalać wiadomość diagnostyczną:

- Liczba zerwań komunikacji •
- Liczba zapytań Mastera w czasie inicjalizacji komunikacji •
- Liczba powtórzeń (suma)
- Liczba powtórzeń najgorsza sekwencja •
- Liczba ramek zakwalifikowanych jako uszkodzone (niewłaściwy format odpowiedzi)
- Liczba pakietów zwracających diagnostykę wewnętrzną
- Liczba pakietów zwracających diagnostykę zewnętrzną
- Liczba pakietów zawierających diagnostykę zwróconych przez DP Slave w czasie wymiany • danych procesowych

#### 3.3.3 Rozszerzona diagnostyka dla zmiany stanu urządzenia

Dla krytycznych aplikacji użytkownik może aktywować opcję rozszerzonej diagnostyki (Extended Diagnostics- ExtDiag) dla każdego z poprzednio wymienionych zdarzeń. W przypadku wystąpienia takiego zdarzenia, urządzenie diagnostyczne wyśle do DP Mastera informację diagnostyczną z ustawionym bitem 'Extended Diagnostic'. W narzędziach monitorujących sieć takich jak ProfiTrace bit rozszerzonej diagnostyki pojawi się jako migający, czerwony kwadrat.

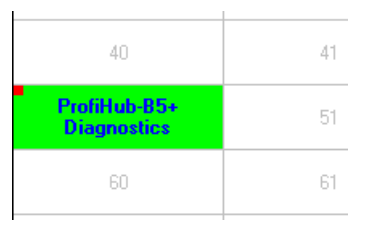

Wszystkie zdarzenia opisane w rozdziale 3.3.1 mogą wyzwalać bit rozszerzonej diagnostyki. Domyślnie opcja rozszerzonej diagnostyki jest wyłączona. Każde zdarzenie może być aktywowane oddzielnie.

| Offset | Datatune      | Beference Name                            | Value   | Meaning  |    | ~ | Min. Value      | 0          |   |
|--------|---------------|-------------------------------------------|---------|----------|----|---|-----------------|------------|---|
| 4      | Bit5          | Statistic: Int. Diag changed              | 0       | Disabled |    |   | May Value       | 1          |   |
| 4      | Bit6          | Statistic: Ext. Diag changed              | 0       | Disabled |    |   | Default Value:  | 0          |   |
| 4      | Bit7          | Statistic: Diag in DX changed             | 0       | Disabled |    |   | Derauit value.  | 0          |   |
| 5      | Bit0          | ExtDiag. on LiveList change               | 0       | Disabled |    |   | New Value:      | lo         |   |
| 5      | Bit1          | ExtDiag. on Baudrate error                | 0       | Disabled |    |   | An              | nlu value  | 1 |
| 5      | Bit2          | ExtDiag. on Power error                   | 0       | Disabled |    |   |                 |            |   |
| 5      | Bit3          | ExtDiag. on Redundancy error              | 0       | Disabled |    |   | Reset           | To Default |   |
| 5      | Bit4          | ExtDiag. on Termination change            | 0       | Disabled |    |   |                 |            |   |
| 5      | Bit5          | ExtDiag. on Channel change                | 0       | Disabled |    |   | Allowed Values: |            |   |
| 6      | Bit0          | ExtDiagStat: Lost changed                 | 0       | Disabled |    |   | Value Mea       | ning       |   |
| 6      | Bit1          | ExtDiagStat: Sync changed                 | 0       | Disabled |    |   | 0 Disa          | bled       |   |
| 6      | Bit2          | ExtDiagStat: Reps. total changed          | 0       | Disabled |    |   | 1 Enal          | bled       |   |
| 6      | Bit3          | ExtDiagStat: Reps. max. changed           | 0       | Disabled |    |   |                 |            |   |
| 6      | Bit4          | ExtDiagStat: Illegals changed             | 0       | Disabled |    |   |                 |            |   |
| 6      | Bit5          | ExtDiagStat: Int. Diag changed            | 0       | Disabled |    | Ŧ |                 |            |   |
| •      |               |                                           |         |          | P. |   |                 |            |   |
| Raw pa | arameter info | in Hex                                    |         |          |    |   |                 |            |   |
| 100    | 0 01 02 0     | 3   04   05   06   07   08   09   04   08 |         | ELOF     |    |   |                 |            |   |
| 00 00  | 0 00 00 7     | F 1D 00 00 3E 00 0A 05 01                 | 00 00 0 | 0 00     |    |   |                 |            |   |
|        |               |                                           |         |          |    |   |                 |            |   |

## 3.3.4 Rozszerzona diagnostyka w przypadku zmiany statystyki

Opcja rozszerzonej diagnostyki może być także włączona dla każdej z dostępnych statystyk. Działanie jest identycznej jak dla zdarzeń opisanych w rozdziale **3.3.3**.

| UserDe                                              | finable Para                    | meters                                                                                                    |                      |              |    |             |                  |  |
|-----------------------------------------------------|---------------------------------|----------------------------------------------------------------------------------------------------|----------------------|--------------|----|-------------|------------------|--|
| Offset                                              | Datatype                        | Reference Name                                                                                                    | Value                | Meaning      | ^  | Min. Value  | U                |  |
| 5                                                   | Bit3                            | ExtDiag. on Redundancy error                                                                                                    | U                    | Disabled     |    | Max. Value  | 1                |  |
| 5                                                   | Bit4                            | ExtDiag. on Termination change                                                                                                    | U                    | Disabled     |    | Default Val | ue: 0            |  |
| 5                                                   | Bit5                            | ExtDiag. on Channel change                                                                                                    | U                    | Disabled     |    | New Value   | 0                |  |
| 6                                                   | BitU                            | ExtDiagStat: Lost changed                                                                                                    | U                    | Disabled     |    |             | ,                |  |
| 6                                                   | Bit1                            | ExtDiagStat: Sync changed                                                                                                    | 0                    | Disabled     |    |             | Apply value      |  |
| 6                                                   | Bit2                            | ExtDiagStat: Reps. total changed                                                                                                    | 0                    | Disabled     |    |             |                  |  |
| 6                                                   | Bit3                            | ExtDiagStat: Reps. max. changed                                                                                                    | 0                    | Disabled     |    |             | Reset To Default |  |
| 6                                                   | Bit4                            | ExtDiagStat: Illegals changed                                                                                                    | 0                    | Disabled     |    | Allowed Va  | lues:            |  |
| 6                                                   | Bit5                            | ExtDiagStat: Int. Diag changed                                                                                                    | 0                    | Disabled     |    | Milowed va  | lues.            |  |
| 6                                                   | Bit6                            | ExtDiagStat: Ext. Diag changed                                                                                                    | 0                    | Disabled     |    | value       | Meaning          |  |
| 6                                                   | Bit7                            | ExtDiagStat: Diag in DX changed                                                                                                    | 0                    | Disabled     |    | 1           | Disabled         |  |
| 7 Bi0 Relay on LiveList Change 0 Disabled 1 Enabled |                                 |                                                                                                    |                      |              |    |             |                  |  |
| <u> </u>                                            | Bit1                            | Relay on Baudrate change                                                                                                    | 1                    | Enabled      |    |             |                  |  |
| 7                                                   | Bit2                            | Relay on Power error                                                                                                    | 1                    | Enabled      |    |             |                  |  |
| 7                                                   | Bit3                            | Relay on Redundancy error                                                                                                    | 1                    | Enabled      |    |             |                  |  |
| •                                                   |                                 |                                                                                                    |                      |              | F. |             |                  |  |
| Raw par                                             | ameter info i                   | in Hex                                                                                                    |                      |              |    |             |                  |  |
| 00<br>00 00<br>10 00                                | 01 02 00<br>00 00 7<br>00 00 00 | 3         0.4         0.5         0.6         0.7         0.8         0.9         0.4         0.8           F         1.D         0.0         0.0         3E         0.0         0.4         0.5         0.1           0         0.0         0.0         0.0         0.0         0.0         0.0         0.0         0.0 | 0C 0D 00<br>00 00 00 | E OF<br>D 00 |    |             |                  |  |

#### Definicja zdarzeń aktywujących styk przekaźnika 3.3.5

Styk przekaźnika alarmowego może być aktywowany dla każdego ze zdarzeń opisanych w rozdziale 3.3.1. W przypadku wystąpienia takiego zdarzenia, styk zostanie zwarty natychmiast bez żadnego opóźnienia. Jedynym zdarzeniem, dla którego reakcja styku jest opóźniona to zerwana komunikacja. Zachowanie to jest opisane w rozdziale 3.3.8.

|                                                                                                    | User Del                                                     | finable Para | meters                          | Stanuaru | Keywords |   |           |        |            |   |
|----------------------------------------------------------------------------------------------------|--------------------------------------------------------------|--------------|---------------------------------|----------|----------|---|-----------|--------|------------|---|
|                                                                                                    | Offset                                                       | Datatype     | Reference Name                  | Value    | Meaning  | * | Min. Valu | е      | 0          |   |
|                                                                                                    | 6                                                            | Bit5         | ExtDiagStat: Int. Diag changed  | 0        | Disabled |   | Max. Valu | ie.    | 1          |   |
|                                                                                                    | 6                                                            | Bit6         | ExtDiagStat: Ext. Diag changed  | 0        | Disabled |   | Default V | alue:  | 0          |   |
|                                                                                                    | 6                                                            | Bit7         | ExtDiagStat: Diag in DX changed | 0        | Disabled |   | ManaMah   |        | 0          | _ |
|                                                                                                    | 7                                                            | BitO         | Relay on LiveList Change        | 0        | Disabled |   | New Valu  | ie.    | ļu         |   |
|                                                                                                    | 7                                                            | Bit1         | Relay on Baudrate change        | 1        | Enabled  |   |           | App    | lv value   |   |
|                                                                                                    | 7                                                            | Bit2         | Relay on Power error            | 1        | Enabled  |   |           |        |            |   |
|                                                                                                    | 7                                                            | Bit3         | Relay on Redundancy error       | 1        | Enabled  |   |           | Reset  | To Default |   |
|                                                                                                    | 7                                                            | Bit4         | Relay on Termination change     | 1        | Enabled  |   |           |        |            |   |
|                                                                                                    | 7                                                            | Bit5         | Relay on Channel lost           | 1        | Enabled  |   | Allowed V | alues: |            |   |
|                                                                                                    | 8                                                            | BitU         | RelayUnStat: Lost changed       | U        | Disabled |   | Value     | Mear   | hing       |   |
|                                                                                                    | 8                                                            | Bit1         | RelayOnStat: Sync changed       | 0        | Disabled |   | 0         | Disat  | oled       |   |
|                                                                                                    | 8 Bit2 RelayOnStat: Reps. total changed 0 Disabled 1 Enabled |              |                                 |          |          |   |           |        |            |   |
|                                                                                                    | 8 Bit3 RelayOnStat: Reps. max. changed 0 Disabled            |              |                                 |          |          |   |           |        |            |   |
|                                                                                                    | 8                                                            | Bit4         | RelayOnStat: Illegals changed   | 0        | Disabled |   |           |        |            |   |
|                                                                                                    | 8                                                            | Bit5         | RelayOnStat: Int. Diag changed  | 0        | Disabled |   |           |        |            |   |
|                                                                                                    | ٠ 🗌                                                          |              |                                 |          |          | F |           |        |            |   |
|                                                                                                    | Raw par                                                      | ameter info  | in Hex                          |          |          |   |           |        |            |   |
| 00         01         02         03         04         05         07         08         09         0A         0B         0C         0D         0E         0F           00         00         00         07         76         10         00         00         00         00         00         00         00         00         00         00         00         00         00         00         00         00         00         00         00         00         00         00         00         00         00         00         00         00         00         00         00         00         00         00         00         00         00         00         00         00         00         00         00         00         00         00         00         00         00         00         00         00         00         00         00         00         00         00         00         00         00         00         00         00         00         00         00         00         00         00         00         00         00         00         00         00         00         00         00         00 </th <th></th> <th></th> <th></th> |                                                              |              |                                 |          |          |   |           |        |            |   |

#### 3.3.6 Reakcja styku przekaźnika na zmianę statystyk

Przekaźnik alarmowy może zostać właczony (styk zostanie zwarty) dla każdej zmiany w statystykach opisanych w rozdziale 3.3.2. Jeżeli taka (uaktywniona) zmiana w zakresie statystyk wystąpi, styk przekaźnika zostanie zwarty bez opóźnienia. Jedynym zdarzeniem, dla którego reakcja styku jest opóźniona to zerwana komunikacja. Zachowanie to jest opisane w rozdziale 3.3.8.

| Offset                                                      | Datatype                      | Reference Name                                                          | Value                | Meaning                 |   | Min. Valu | е      | 0          |   |
|-------------------------------------------------------------|-------------------------------|-------------------------------------------------------------------------|----------------------|-------------------------|---|-----------|--------|------------|---|
| 7                                                           | Bit2                          | Relay on Power error                                                    | 1                    | Enabled                 | _ | Max. Valu | le     | 1          |   |
| 7                                                           | Bit3                          | Relay on Redundancy error                                               | 1                    | Enabled                 |   | Default V | alue:  | n          |   |
| 7                                                           | Bit4                          | Relay on Termination change                                             | 1                    | Enabled                 |   |           |        |            |   |
| 7                                                           | Bit5                          | Relay on Channel lost                                                   | 1                    | Enabled                 |   | New Valu  | ie:    | ļu         |   |
|                                                             | Bit0                          | RelayOnStat: Lost changed                                               |                      | Disabled                |   |           | App    | lv value   |   |
| 8                                                           | Bit1                          | RelayOnStat: Sync changed                                               | 0                    | Disabled                |   |           |        |            |   |
| 8                                                           | Bit2                          | RelayOnStat: Reps. total changed                                        | 0                    | Disabled                |   |           | Reset  | To Default |   |
| 8                                                           | Bit3                          | RelayOnStat: Reps. max. changed                                         | 0                    | Disabled                |   | A.B       |        |            |   |
| 8                                                           | Bit4                          | RelayOnStat: Illegals changed                                           | 0                    | Disabled                |   | Allowed   | alues: |            | _ |
| 8                                                           | Bit5                          | RelayOnStat: Int. Diag changed                                          | 0                    | Disabled                |   | Value     | Mear   | iing       |   |
| 8                                                           | Bit6                          | RelayOnStat: Ext. Diag changed                                          | 0                    | Disabled                |   | 0         | Disat  | led        |   |
| 8 Bit7 RelayOnStat: Diag in DX changed 0 Disabled 1 Enabled |                               |                                                                         |                      |                         |   |           |        |            |   |
| 9                                                           | Uint8                         | Diag change timeout (x 100msec)                                         | 10                   |                         |   |           |        |            |   |
| 10                                                          | Uint8                         | Device lost timeout (x 1sec)                                            | 5                    |                         |   |           |        |            |   |
| 11                                                          | Bit0                          | Data format of 16/32 bits values                                        | 1                    | Motorola, high-low-byte | * |           |        |            |   |
| ∢ 📄<br>}aw par                                              | rameter info                  | in Hex                                                                  |                      |                         | Þ |           |        |            |   |
| 00<br>00 00<br>10 00                                        | 01 02 0<br>00 00 7<br>00 00 0 | 3 04 05 06 07 08 09 0A 08<br>F 1D 00 00 3E 00 0A 05 01<br>0 00 00 00 00 | OC OD 00<br>00 00 00 | E OF<br>0 00            |   |           |        |            |   |

#### Zmiana czasu sygnalizacji rozszerzonej diagnostyki 3.3.7

Istnieje możliwość ustawienia czasu sygnalizacji wystąpienia rozszerzonej diagnostyki w krokach 100 milisekund. Domyślną wartością jest 10, czyli 1 sekunda. Wartość maksymalna to 255.

| Offset | Datatype     | Reference Name                   | Value    | Meaning                 |     | Min. Value      | 0          |
|--------|--------------|----------------------------------|----------|-------------------------|-----|-----------------|------------|
| 7      | Bit2         | Relay on Power error             | 1        | Enabled                 | _   | Max Value       | 255        |
| ,      | Bit3         | Relay on Redundancy error        | 1        | Enabled                 |     | Default Value:  | 10         |
| ,      | Bit4         | Relay on Termination change      | 1        | Enabled                 |     | Derault value.  | 10         |
| '      | Bit5         | Relay on Channel lost            | 1        | Enabled                 |     | New Value:      | 10         |
| 3      | BitO         | RelayOnStat: Lost changed        | 0        | Disabled                |     | Án              |            |
| )      | Bit1         | RelayOnStat: Sync changed        | 0        | Disabled                |     |                 | ay (and)   |
| 1      | Bit2         | RelayOnStat: Reps. total changed | 0        | Disabled                |     | Reset           | To Default |
| 3      | Bit3         | RelayOnStat: Reps. max. changed  | 0        | Disabled                |     |                 |            |
| )      | Bit4         | RelayOnStat: Illegals changed    | 0        | Disabled                |     | Allowed Values: |            |
| )      | Bit5         | RelayOnStat: Int. Diag changed   | 0        | Disabled                |     | Value Mea       | ning       |
| 1      | Bit6         | RelayOnStat: Ext. Diag changed   | 0        | Disabled                |     |                 |            |
| ·      | B97          | RelayOnStat: Diag in DX changed  | 0        | Disabled                |     |                 |            |
| )      | Uint8        | Diag change timeout (x 100msec)  | 10       |                         |     |                 |            |
| U      | Uint8        | Device lost timeout (x 1sec)     | 5        |                         | - M |                 |            |
| 1      | Bit0         | Data format of 16/32 bits values | 1        | Motorola, high-low-byte | +   |                 |            |
| •      |              |                                  |          |                         | •   |                 |            |
| aw par | rameter info | in Hex                           |          |                         |     |                 |            |
| 00     | 01 02 0      | 3 04 05 06 07 08 09 0A 0B        | OC OD OI | E OF                    |     |                 |            |
| 00 00  | 00 00 7      | F 1D 00 00 3E 00 0A 05 01        | 00 00 00 | 0 00                    |     |                 |            |
| 10 00  | 00 00 0      | 0 00 00 00 00                    |          |                         |     |                 |            |

#### 3.3.8 Ustawienie czasu reakcji dla monitorowania zerwania komunikacji

Urządzenie diagnostyczne czeka przez pewien czas zanim stwierdzi, że urządzenie DP Slave przestało odpowiadać. Działanie jest podobne do zachowania 'Listy stacji' ProfiTrace, gdzie tło zmienia się na żółte, gdy DP Slave stanie się niedostępny (przestanie odpowiadać) odpowiadać. Czas monitorowania może być definiowany w krokach 1 sekundy. Wartość domyślna to 5, a maksymalna to 255.

| 1<br>or 1<br>nge 1<br>1<br>:d 0 | Enabled<br>Enabled<br>Enabled<br>Enabled                                                                                                    |                                                                                                    | Max. Valu<br>Default Va                                                                                                    | e 255<br>alue: 5                                                                                                    |                                                                                                    |
|---------------------------------|----------------------------------------------------------------------------------------------------|----------------------------------------------------------------------------------------------------|----------------------------------------------------------------------------------------------------|----------------------------------------------------------------------------------------------------|----------------------------------------------------------------------------------------------------|
| or 1<br>nge 1<br>1<br>:d 0      | Enabled<br>Enabled<br>Enabled                                                                                                    |                                                                                                    | Default Va                                                                                                    | alue: 5                                                                                                    |                                                                                                    |
| nge 1<br>1<br>:d 0              | Enabled<br>Enabled                                                                                                    |                                                                                                    | D'Ordan TC                                                                                                    | alao. 0                                                                                                    |                                                                                                    |
| 1<br>:d 0                       | Enabled                                                                                                    |                                                                                                    |                                                                                                    | L.                                                                                                    |                                                                                                    |
| d D                             |                                                                                                    |                                                                                                    | New Valu                                                                                                    | e:  5                                                                                                    |                                                                                                    |
|                                 | Disabled                                                                                                    |                                                                                                    |                                                                                                    | Apply value                                                                                                    |                                                                                                    |
| ed 0                            | Disabled                                                                                                    |                                                                                                    |                                                                                                    |                                                                                                    |                                                                                                    |
| changed 0                       | Disabled                                                                                                    |                                                                                                    |                                                                                                    | Reset To Default                                                                                                    |                                                                                                    |
| changed 0                       | Disabled                                                                                                    |                                                                                                    |                                                                                                    |                                                                                                    |                                                                                                    |
| iged 0                          | Disabled                                                                                                    |                                                                                                    | Allowed V                                                                                                    | alues:                                                                                                    |                                                                                                    |
| anged 0                         | Disabled                                                                                                    |                                                                                                    | Value                                                                                                    | Meaning                                                                                                    |                                                                                                    |
| anged 0                         | Disabled                                                                                                    |                                                                                                    | <u></u>                                                                                                    |                                                                                                    |                                                                                                    |
| hanged 0                        | Disabled                                                                                                    |                                                                                                    |                                                                                                    |                                                                                                    |                                                                                                    |
| Omsec) 10                       |                                                                                                    |                                                                                                    |                                                                                                    |                                                                                                    |                                                                                                    |
| 5                               |                                                                                                    |                                                                                                    |                                                                                                    |                                                                                                    |                                                                                                    |
| vaiues i                        | Motorola, high-low-                                                                                                    | -byte 👻                                                                                                    |                                                                                                    |                                                                                                    |                                                                                                    |
|                                 |                                                                                                    | +                                                                                                    |                                                                                                    |                                                                                                    |                                                                                                    |
|                                 |                                                                                                    |                                                                                                    |                                                                                                    |                                                                                                    |                                                                                                    |
|                                 | · · · · ·                                                                                                    |                                                                                                    |                                                                                                    |                                                                                                    |                                                                                                    |
| I DA OB OC OD                   | OE OF                                                                                                    |                                                                                                    |                                                                                                    |                                                                                                    |                                                                                                    |
| x <u>05</u> 01 00 00            | 00 00                                                                                                    |                                                                                                    |                                                                                                    |                                                                                                    |                                                                                                    |
|                                 |                                                                                                    |                                                                                                    |                                                                                                    |                                                                                                    |                                                                                                    |
|                                 |                                                                                                    |                                                                                                    |                                                                                                    |                                                                                                    |                                                                                                    |
|                                 | changed         0           changed         0           anged         0           anged         0           anged         0           banged         0           changed         0           changed | changed         U         Disabled           changed         0         Disabled           oped         0         Disabled           anged         0         Disabled           anged         0         Disabled           anged         0         Disabled           banged         0         Disabled           changed         0         Disabled           changed         0         Disabled           changed         0         Disabled           changed         0         Disabled           changed         10         Disabled           changed         10         Disabled           changed         10         Disabled           changed         10         Disabled           changed         10         Disabled           changed         10         Disabled           changed         10         Disabled           changed         10         Disabled           changed         1         Motorola, mgh-low           at the state of the state of the state of the state of the state of the state of the state of the state of the state of the state of the state of the state of the state of the state of the state of the state of the state of the state of | changed 0 Disabled<br>changed 0 Disabled<br>anged 0 Disabled<br>anged 0 Disabled<br>anged 0 Disabled<br>branged 0 Disabled<br>changed 0 Disabled<br>changed 0 Di | changed 0 Disabled<br>changed 0 Disabled<br>anged 0 Disabled<br>anged 0 Disabled<br>anged 0 Disabled<br>branged 0 Disabled<br>changed 0 Disabled<br>changed 0 Di | changed 0 Disabled<br>changed 0 Disabled<br>anged 0 Disabled<br>anged 0 Disabled<br>anged 0 Disabled<br>branged 0 Disabled<br>changed 0 Disabled<br>changed 0 Di |

#### Zmiana formatu zwracanych danych 3.3.9

Format zwracanych danych może zostać zmieniony, jeżeli zajdzie taka potrzeba. Domyślnym formatem jest Motorola, starszy-młodszy bajt. Możliwa jest zmiana na format Intel, młodszy-starszy bajt.

| fset  | Datatupe    | Beference Name                   | Value   | Meaning                  | -  | Min. Value | в      | 0                   |
|-------|-------------|----------------------------------|---------|--------------------------|----|------------|--------|---------------------|
|       | Bit2        | Relay on Power error             | 1       | Enabled                  | _  | May Valu   | e      | 1                   |
|       | Bit3        | Relay on Redundancy error        | 1       | Enabled                  |    | DefaultV:  | alua   | 1                   |
|       | Bit4        | Relay on Termination change      | 1       | Enabled                  |    | Derduit va | aiue.  | 1                   |
|       | Bit5        | Relay on Channel lost            | 1       | Enabled                  |    | New Valu   | e:     | 1                   |
|       | BitO        | RelayOnStat: Lost changed        | 0       | Disabled                 |    |            | Ánn    |                     |
|       | Bit1        | RelayOnStat: Sync changed        | 0       | Disabled                 |    |            | App    | iy value            |
|       | Bit2        | RelayOnStat: Reps. total changed | 0       | Disabled                 |    |            | Reset  | To Default          |
|       | Bit3        | RelayOnStat: Reps. max. changed  | 0       | Disabled                 |    |            |        |                     |
|       | Bit4        | RelayOnStat: Illegals changed    | 0       | Disabled                 |    | Allowed V  | alues: |                     |
|       | Bit5        | RelayOnStat: Int. Diag changed   | 0       | Disabled                 |    | Value      | Mear   | ning                |
|       | Bit6        | RelayOnStat: Ext. Diag changed   | 0       | Disabled                 |    | 0          | Intel, | low-high-byte       |
|       | Bit7        | RelayOnStat: Diag in DX changed  | 0       | Disabled                 |    | 1          | Moto   | rola, high-low-byte |
|       | Uint8       | Diag change timeout (x 100msec)  | 10      |                          |    |            |        |                     |
| 1     | Hint8       | Device lost timeout (v 1sec)     | 5       |                          |    |            |        |                     |
|       | Bit0        | Data format of 16/32 bits values | 1       | Motorola, hig h-low-byte | -  |            |        |                     |
|       |             |                                  |         |                          | P. |            |        |                     |
| w par | ameter info | in Hex                           |         |                          |    |            |        |                     |
| 00    | 01 02 0     | 3 04 05 06 07 08 09 0A 0B        | OC OD O | EOF                      |    |            |        |                     |
| 0 00  | 00 00 7     | F 1D 00 00 3E 00 0A 05 01        | 00 00 0 | 0 00                     |    |            |        |                     |
| 0.00  | 00 00 0     | 0 00 00 00 00                    |         |                          |    |            |        |                     |

## 3.4 Wtyczka dla ProfiTrace dekodująca dane z urządzenia diagnostycznego

Ze stron www.procentec.com można pobrać użyteczną wtyczkę dla urządzenia diagnostycznego. Wtyczka ta interpretuje wszystkie dane wysyłane do lub zwracane przez urządzenie diagnostyczne i wyświetla je w Panelu informacyjnym aplikacji ProfiTrace.

#### 3.4.1 Instalacja wtyczki

| Po pobraniu i rozpakowaniu<br>pliku, pależy uruchomić                                                                                                    | Informacje i ustawienia wtyczki<br>Załadowane wtyczki   Log inicializar                                                                                        | cii włuczki ]                                                                                     |                                                                                                    | ×                                                                                                    |
|----------------------------------------------------------------------------------------------------|----------------------------------------------------------------------------------------------------|---------------------------------------------------------------------------------------------------|----------------------------------------------------------------------------------------------------|----------------------------------------------------------------------------------------------------|
| ProfiTrace i wybierać<br>'Ustawienia>Wtyczki' w celu<br>otwarcia okienka zarządzania<br>wtyczkami.                                                                                   | Nazwa piku Aktywy (Pr<br>Pg_ProHub B5 RD-P) Ne Pr                                                                                                    | oducent<br>ADCENTEC                                                                               | Wetsja Kor<br>V1.0 Dia                                                                                                    | ertarz<br>prosto device Plugn(Beta)                                                                          |
| Wybierz 'Zainstaluj wtyczkę',<br>a następnie zlokalizuj wtyczkę na<br>dysku.<br>Następnie wybierz 'Aktywny', aby<br>ProfiTrace aktywował wtyczkę<br>w czasie uruchamiania aplikacji. | nformacje i ustawienia włyczki<br>Aktywny U<br>Mośwodzi<br>Panel informacyjny<br>Skanowanie pakietów<br>Zapis pakietów do pam.<br>Ogólne informacje o pakiecie | Istawienia ogółne<br>Ustaw I⊄ Aktywny<br>Ustaw I⊂ Aktywny<br>Ustaw I⊄ Aktywny<br>Ustaw I⊄ Aktywny | Komentarz Ogółne in<br>Wersja<br>Build :<br>Producent<br>Prodziałka :<br>Autor :<br>Wykorzystane narzęc<br>Wersja API wtyczki : | formacje Obsługiwane numery ID )<br>V1.0<br>0<br>PROCENTEC<br>RD<br>Vera<br>Borland C++ Builder V6.0<br>V1.1 |
|                                                                                                    |                                                                                                    | Zamknij                                                                                           | Zainstaluj wtyc                                                                                                    | zzkę                                                                                                    |

## 3.4.2 Wykorzystanie wtyczki

Jeśli wtyczka jest poprawnie uruchomiona i w sieci dostępny jest ProfiHub z urzadzeniem diagnostycznym, należy uruchomić rejestrację pakietów 'Start Message Recording' w ProfiTrace, i przejść do widoku pakietów (Rys. 23). Zaznaczając dane procesowe przekazywane z lub do urządzenia diagnostycznego, w Panelu informacyjnym wyświetlone zostaną zinterpretowane dane. Informacja ta jest bardzo pomocna w rozwiązywaniu problemów.

Dane statystyczne są tego dobrym przykładem. Dane statystyczne dostępne są dla poszczególnych kanałów lub stacji (rozdział 3.2.10), co bardzo ułatwia zlokalizowanie źródła problemu.

| ProfiTrace for ProfiCore Ultra V2.9.2+SP1 (c) 2004-20 | 14 PROCEN     | TEC ProfiCore Se    | r.Nr: xxxxx00029 |                |            |                    |           |                   |              |         |      |       | _        |
|-------------------------------------------------------|---------------|---------------------|------------------|----------------|------------|--------------------|-----------|-------------------|--------------|---------|------|-------|----------|
| File Action Filter Trigger Toolbars View Ren          | ort Setting   | is Help             |                  |                |            |                    |           |                   |              |         |      |       |          |
| File Action files Ingger Tooburs Tien Rep             | on getting    | la Ticib            | 1                |                |            |                    |           |                   |              |         |      |       |          |
| Profil race Overview ScopeWare Bar graph Topo         | ology   Netwo | rk Manager   ProfiC | Captain          |                |            |                    |           |                   |              |         |      |       |          |
| Load Data Save Data File viewer Setup recor           | d trigger     | Start message recor | dipg Stop mess   | age recordir   | ng Set re  | cord filter        | ew filter |                   |              |         |      |       |          |
| Init ProfiCore Ultra Close ProfiCore Ultra Auto-dete  | ct baudrate   | Set baudrate        | tops 💌           | Wizard         |            |                    |           |                   |              |         |      |       |          |
| System activity: Live list : 💼 Message recording : >  | Record to     | file : 🔀            | $\checkmark$     |                |            |                    |           |                   |              |         |      |       |          |
| Info Panel                                            | 🔶 Live li     | ist 🖾 Messages      | 🚽 🔀 Messages (w  | ith view filte | r applied) | Station statistics | view      | 🔎 Data inspection | n]           |         |      |       |          |
| Framestructure: SD2 message                           | Salun Sa      | arch Search         | Search Down      |                | frames _   | Stick To Bottom    |           |                   |              |         |      |       |          |
| Source address: 20                                    | Jetup Je      |                     | Jealen Down      |                | rianes j   | Stick TO DOttom    |           |                   |              |         |      |       |          |
| Model_Name: ProfiHub-B2+ Diagnostics                  | FrameNr       | Timestamp           | At tion          | Frame          | Addr       | Service            | Msg       | type              | Req/Res SAPS | DataLen | Data | 8     |          |
| Destination address: 1                                | 0             | 11-Jul-2            |                  | SD2            | 1<-20      | DL                 | Data      | Exchange          | Res          | 64      | 00 0 | 01 0  | 1 (      |
| Framelype: Response message                           | 1             | 11-Jul-2            |                  | SD4            | 1->1       | Token pass         | Pass      | token             |              |         |      |       |          |
|                                                       | 2             | 11-Jul-2            |                  | SD2            | 1->20      | SRD_HIGH           | Data      | Exchange          | Reg          | 4       | FF C | 00 F  | F        |
| PROFIBUS DP-VO Message:                               | 3             | 11-Jul-2            |                  | SD2            | 1<-20      | DL                 | Data      | Exchange          | Res          | 64      | 00 0 | 01 0  | 1 (      |
| Data Exchange (Con/Res)                               | 4             | 11-Jul-2            |                  | SD4            | 1->1       | Token pass         | Pass      | token             |              |         |      |       |          |
|                                                       | 5             | 11-Jul-2            |                  | SD2            | 1->20      | SRD_HIGH           | Data      | Exchange          | Req          | 4       | FF C | 00 F  | F        |
| Diagnostic device plugin info:                        | 6             | 11-Jul-2            |                  | SD2            | 1<-20      | DL                 | Data      | Exchang           | Res          | 64      | 00 0 | 01 0  | 1 (      |
| Device type: B2+                                      | 7             | 11-Jul-2            |                  | SD1            | 1->22      | FDL Status         |           |                   | Req          |         |      |       |          |
| Version: 0x01                                         | 8             | 11-Jul-2            |                  | SD4            | 1->1       | Token pass         | Pass      | token             |              |         |      |       |          |
| Data format: Motorola, high-low-byte                  | 9             | 11-Jul-2            |                  | SD2            | 1->20      | SRD HIGH           | Data      | Exchange          | eq           | 4       | FF C | 00 F  | F        |
|                                                       | 10            | 11-Jul-2            |                  | SD2            | 1<-20      | DL                 | Data      | Exchange          | Res          | 64      | 00 0 | 01 0  | 1 (      |
| Status cable redundancy: Redundancy not used          | 11            | 11-Jul-2            |                  | SD4            | 1->1       | Token pass         | Pass      | token             |              |         |      |       |          |
|                                                       | 12            | 11-Jul-2            |                  | SD2            | 1->20      | SRD HIGH           | Data      | Exchange          | Reg          | 4       | FF C | 00 F  | F        |
| Relay status: Relay is on                             | 13            | 11-Jul-2            |                  | SD2            | 1<-20      | DL                 | Data      | Exchange          | Res          | 64      | 00 0 | 01 0  | 1        |
|                                                       | 14            | 11-Jul-2            |                  | SD4            | 1->1       | Token pass         | Pass      | token             |              |         |      |       |          |
| Power status:                                         | 15            | 11-Ju1-2            |                  | SD2            | 1->20      | SED HIGH           | Data      | Exchange          | Reg          | 4       | FF C | 00 F  | F        |
| Power 1 active                                        | 16            | 11-Ju1-2            |                  | SD2            | 1<-20      | DL                 | Data      | Exchange          | Res          | 64      | 00 0 | 01 0  | 1 1      |
| Pending alarm: Power 2 not active                     | 17            | 11711-2             |                  | SD4            | 1->1       | Token nass         | Dage      | token             | 200 BBC      | 1.1.1.1 |      | 100   |          |
|                                                       | 18            | 11-Ju1-2            |                  | SD2            | 1->20      | SPD HIGH           | Data      | Exchange          | Per          | 4       | FF ( | 00 F  | F        |
| Termination:                                          | 19            | 11-711-2            |                  | SD2            | 120        | DI.                | Data      | Exchange          | Dee          | 64      | 00 0 | 01 0  | 1 1      |
| Main channel termination                              | 20            | 11711-2             |                  | SD4            | 1->1       | Token nass         | Dage      | token             |              |         |      |       |          |
| Channel 1 termination                                 | 21            | 11-Ju1-2            |                  | SD2            | 1->20      | SDD HTCH           | Data      | Evchange          | Dec          | 4       | FF C | 00 8  | F        |
|                                                       | 22            | 11711-2             |                  | SD2            | 120        | DL                 | Data      | Exchange          | Dee          | 64      | 00.0 | 01 0  | 1        |
| Live list information:                                | 23            | 11-Jul-2            |                  | SD4            | 1->1       | Token nass         | Dage      | token             |              |         |      |       | -        |
| Current Selection:                                    | 24            | 11-711-2            |                  | CD2            | 1->20      | COD UTCU           | Data      | Evohange          | Dec          | 4       | FF ( | 00 2  | -        |
| Complete device                                       | 25            | 11-701-2            |                  | CD2            | 1-20       | DI                 | Dava      | Exchange          | Deg          | 64      | 00 0 | 01 0  |          |
| Masters: 1:                                           | 25            | 11-301-2            |                  | SDA            | 1-20       | Teken mass         | Data      | Exchange          | Res          | 04      | 00 0 |       | -        |
| Slaves: 20:50:                                        | 20            | 11-Jul-2            |                  | 504            | 1->1       | roken pass         | Pass      | toxen             | Dee          |         |      | 00 E  | -        |
|                                                       | 27            | 11-Jul-2            |                  | 502            | 1-20       | SKD_HIGH           | Data      | Exchange          | Req          | 4       | 00 0 | 01 0  | -        |
| Statistics data:                                      | 20            | 11-501-2            |                  | 302            | 14-20      | DT .               | Data      | Exchange          | xes          | 04      | 00 0 | 11 0  |          |
| Current Selection: Complete device                    | 23            | 11-501-2            |                  | 204            | 1-21       | Token pass         | Pass      | toxen             |              |         | /    |       | -        |
| Lost count: 1                                         | 30            | 11-Jul-2            |                  | 5D2            | 1->20      | DT                 | Data      | Exchange          | Red          | 4       | 22 0 | 10 F. | р (<br>1 |
| Sync count: 25                                        | 31            | 11-Jul-2            |                  | 502            | 1<-20      | DL CL              | Data      | sxcnange          | Kes          | 04      | 00 0 | JI 0  | 1 0      |
| Total repeat count: 2                                 | 32            | 11-Jul-2            |                  | 504            | 1->1       | loken pass         | Pass      | token             | D            |         | -    |       |          |
| Var repeat count: 1                                   | 33            | 11-Jul-2            |                  | SDZ            | 1->20      | SRD HIGH           | Data      | axchange          | xed          | 4       | 22 0 | 10 F  | z' (     |
| Illegal count: 217                                    |               |                     |                  |                |            |                    |           |                   |              |         |      |       |          |
| Internal diagnose count: 4                            |               |                     |                  | _              |            |                    |           |                   |              |         |      |       | _        |
| External diagnose count: 22                           | 00: 00 0      | 01 01 10 01 10      | 01 13 21 14 0    | 3 20 FF 0      | 8 00 00 00 | 0 00 01 00 00 00   | 00 00     | 00 10 00 00 00    | 00.00        |         | _    |       | _        |
| Diagnose while in data avohange court: 22             | 20: 00 0      |                     | 00 00 00 00 00   | 00 00 3        | D EE 00 0  | 1 00 19 00 00 00   | 01 00     | D9 00 04 00 14    | 00 16        |         |      |       |          |
| Magnose while in data exchange count: 22              | 1 20. 00 0    |                     |                  | 00 00 31       | 00 U.      | 1 00 15 00 02 00   | VI 00     | 00 04 00 16       | 00 10        |         |      |       |          |

Rys. 23 - Panel informacyjny zawierający informacje diagnostyczne z ProfiHub B5+RD.

## 4 Dane techniczne ProfiHub B5+ / B5+RD

| Dane techn                                            | iczne ProfiHub B5+ i B5+RD                                                                                                    |  |  |  |  |  |
|-------------------------------------------------------|----------------------------------------------------------------------------------------------------|--|--|--|--|--|
| Wymiary i waga                                        |                                                                                                    |  |  |  |  |  |
| Wymiar dł. x szer. x wys. (mm) ze<br>śrubami<br>Waga  | 167 x 111 x 32 mm<br>około 650 g                                                                                                    |  |  |  |  |  |
| Warunki otoczenia                                     |                                                                                                    |  |  |  |  |  |
| Temperatura pracy<br>Współczynnik ochrony             | -25 do +70º stopni Celsjusza<br>-13 do +158º stopni Fahrenheita<br>IP 20 (DIN 40 050)                                                                                                    |  |  |  |  |  |
| Specyfikacja protokołu                                |                                                                                                    |  |  |  |  |  |
| Wspierane protokoły                                   | DP-V0, DP- V1, DP-V2, FDL, MPI, FMS, PROFIsafe,<br>PROFIdrive oraz wszystkie protokoły bazujące na FDL                                                                                                    |  |  |  |  |  |
| Prędkość transmisji<br>Detekcja prędkości transmisji  | 9.6 kbit/s do 12 Mbit/s (uwzględniając 45.45 kbit/s)<br>Autodetekcja (domyślnie) lub ustawiana za pomocą<br>przełącznika obrotowego                                                                                                    |  |  |  |  |  |
| Przełącznik prędkości transmisji                      | Dla poz. 1D w B5+RD: urządzenie diagnostyczne WŁ<br>0 = normalne przekazywanie, autodetekcja, diag<br>wyłączona (domyślnie ustawienie)<br>1 = 9.6 kbit/s<br>2 = 19.2 kbit/s<br>3 = 45.45 kbit/s<br>4 = 93.75 kbit/s<br>5 = 187.5 kbit/s<br>6 = 500 kbit/s<br>7 = 1500 kbit/s<br>8 = 3000 kbit/s<br>9 = 6000 kbit/s<br>A = 12000 kbit/s<br>B = wzmożona kontrola poprawności, autodetekcja<br>C = wzmożona kontrola poprawności, autodetekcja,<br>redundancja kanału 4 i 5<br>D = normalne przekazywanie, autodetekcja<br>E F = tak samo jak dla 0 |  |  |  |  |  |
| Czas detekcji prędkości transmisji<br>Czas opóźnienia | < 10  s (przy włączonej autodetekcji)  Szybkość transmisji.: Tryb normalny: Wzmożona kontrola:<br>9.6 - 93.75 kbit/s $\leq 1.7$ Tbit $\leq 13.25$ Tbit<br>187.5 - 500 kbit/s $\leq 1.8$ Tbit $\leq 13.30$ Tbit<br>1.5 Mbit/s $\leq 1.9$ Tbit $\leq 13.40$ Tbit<br>3 Mbit/s $\leq 2.2$ Tbit $\leq 13.60$ Tbit<br>6 Mbit/s $\leq 3.0$ Tbit $\leq 14.00$ Tbit<br>12 Mbit/s $\leq 4.0$ Tbit $\leq 15.00$ Tbit                                                                                                    |  |  |  |  |  |

Wersja 2.1.0 – September 2014/ Grudzień 2014 Strona 37 / 54 © PROCENTEC 2014 - Copyright - all rights reserved ProfiHub-B5-Plus-Manual-PL.docx

| Dane techniczne ProfiHub B5+ i B5+RD                                               |                                                                                                    |  |
|------------------------------------------------------------------------------------|----------------------------------------------------------------------------------------------------|--|
| Niestałość czasu opóźnienia                                                        | Max. ¼ Tbit                                                                                                    |  |
| Wbudowanie urządzenie diagnostyczno                                                | e (PROFIBUS DP Slave) – tylko dla B5+RD                                                                                                    |  |
| Obsługiwany protokół<br>Numer identyfikacyjny<br>Nazwa pliku GSD<br>Adres sieciowy | DP-V0<br>0x6970<br>PROC6970.gsd<br>0-126 (adres dla DP Slave, ustawiany programowo)                                                                              |  |
| Prędkość transmisji<br>Detekcja prędkości transmisji                               | 9.6 kbit/s 12 Mbit/s (uwzględniając 45.45 kbit/s)<br>automatyczna                                                                                                |  |
| Maksymalna liczba przesyłanych danych                                              | 85 bajtów wejściowych oraz 5 bajtów wyjściowych                                                                                                    |  |
| Specyfikacja okablowania PROFIBUS                                                  |                                                                                                    |  |
| Długości przewodów                                                                 | 1200 m dla 9.6 kbit/s do 93.75 kbit/s<br>1000 m dla 187.5 kbit/s<br>400 m dla 500 kbit/s<br>200 m dla 1.5 Mbit/s<br>100 m dla 3 Mbit/s do 12 Mbit/s              |  |
| Średnica kabla<br>Przekrój żyły<br>Rodzaj żyły                                     | 10 mm (jeżeli wykorzystywana jest szyna ekranująca)<br>< 2.5 mm²<br>linka lub drut                                                                               |  |
| Liczba urządzeń                                                                    | Maksymalnie 31 na kanał (wliczając inne urządzenia typu<br>ProfiHub, OLM, Laptop/PC, itd.)                                                                       |  |
| Terminacja                                                                         | Zintegrowana i przełączalna.<br>Zasilana zgodne z IEC 61158 (390/220/390 Ohm)<br>- Wszystkie kanały (domyślnie włączone)<br>- Kanał główny (domyślnie wyłączony) |  |
| Głębokość kaskadowania<br>Redundancja                                              | Bez limitów<br>Tak                                                                                                    |  |
| Specyfikacja zasilania                                                             |                                                                                                    |  |
| Napięcie zasilające<br>Redundancja zasilania                                       | 9 do 31 VDC<br>Tak                                                                                                    |  |
| Pobór prądu<br>Pobór mocy                                                          | 130 mA dla 24 V (wszystkie kanały w pełni obciążone)<br>Max. 4.1 W                                                                                               |  |
| Zabezpieczenie przed odwróconą<br>polaryzacją                                      | Tak                                                                                                    |  |
| Srednica kabla<br>Przekrój żyły                                                    | 10 mm (przy użyciu szyny ekranującej)<br>< 2.5 mm <sup>2</sup>                                                                                                   |  |
| Styk alarmowy                                                                      |                                                                                                    |  |
| Napięcie<br>Obciążalność prądowa                                                   | Max. 24 VDC<br>0.5 A                                                                                                    |  |
| MTBF                                                                               | 398723 godzin zgodnie z IEC-62380 (RDF2000/UTE C 80-180)                                                                                                    |  |

ProfiHub-B5-Plus-Manual-PL.docx

## 5 Biura sprzedaży oraz dystrybutorzy

#### HEADQUARTERS

PROCENTEC Klopperman 16 2292 JD WATERINGEN Netherlands Tel.: +31-(0)174-671800 Fax: +31-(0)174-671801 Email: info@procentec.com Internet: www.procentec.com

#### ARGENTINA

eFALCOM Alcorta 2411 B1744- Moreno Buenos Aires ARGENTINA Tel: +54 237 46 31 151 Fax: +54 237 46 31 150 Email: <u>santiago.falcomer@efalcom.com</u> Internet: <u>www.efalcom.com.ar</u>

### AUSTRALIA

IS Systems Pty Limited 14 Laverick Ave., Tomago, NSW, Australia, 2322 Tel.: +61 2 4964 8548 Fax: +61 2 4964 8877 Email: fritz.woller@issystems.com.au Internet: <u>www.issystems.com.au</u>

Pentair Flow Control Pacific Unit 4, 57 Pine Road, Yennora NSW, Australia, 2161 Tel.: +61 2 9612 2323 Fax: +61 2 9612 2324 Email: rkoenig@typac.com.au Internet: www.profibuscentre.com.au

### BELGIUM and LUXEMBOURG

Bintz Technics N.V. Brixtonlaan 25, 1930 ZAVENTEM Belgium Tel.: +32 2 720 49 16 Fax: +32 2 720 37 50 Email: bloemen@bintz.be Internet: www.bintz.be

### BRAZIL

Westcon Instrument. Indl Ltda Rual Alvaro Rodrigues, 257 São Paulo – SP Brazil - CEP 04582-000 Tel.: +55 11 5561-7488 Fax: +55 11 5093-2592 Email: paolo@wii.com.br Internet: www.wii.com.br

#### CHILE

RP Ingenieria Limitada Tucapel 92 oficina 52 Concepción Chile Tel.: +56-(0)41-2469350 Fax: +56-(0)41-2522592 Email: rodrigopinto@rpingenieria.cl Internet: <u>www.rpingenieria.cl</u>

### CHINA

PROCENTEC Beijing Room E-1115 WangJingYuan YouLeHui ChaoYang Beijing CHINA Tel.: +86(10)84766911 or 84787311 Fax: +86(10)84766722 Email: info@procentec.net Internet: www.procentec.net

### CZECH REPUBLIC

FOXON e-shop Polni 367 460 01 Liberec 12 Czech Republic Tel.: +420 484 845 555 Fax: +420 484 845 556 Email: <u>foxon@foxon.cz</u> Internet: <u>www.foxon.cz</u>

### DENMARK

ProSaiCon Jernbanegade 23B DK 4000 Roskilde Denmark Tel.: +45 70 20 52 01 Fax: +45 70 20 52 02 Email: hfj@prosaicon.dk Internet: www.prosaicon.dk

### FINLAND

Hantekno Oy Kalliotie 2 FIN-04360 Tuusula Finland Tel.: +358 40 8222 014 Email:info@hantekno.com Internet: www.hantekno.fi

## FRANCE

AGILICOM Bàtiment B 1, rue de la Briaudière Z.A. La Châtaigneraie 37510 BALLAN-MIRE France Tel.: +33 247 76 10 20 Fax: +33 247 37 95 54 Email: jy.bois@agilicom.fr Internet: www.agiliccom.fr

### GERMANY

PROCENTEC GmbH Benzstrasse 15 D-76185 Karlsruhe Germany Tel.: +49-(0)721 831 6630 Fax: +49-(0)721 831 66329 Email: info@procentec.de Internet: www.procentec.de

### INDIA

U L ELECTRODEVICES P LTD NIRMAN CLASSIC , KATRAJ-KONDHWA ROAD, KATRAJ, PUNE-411046 India Tel.: +91-202 696 0050 Fax: +91-202 696 2079 Email: dileep.miskin@ulepl.com Internet: <u>www.ulepl.com</u>

### IRELAND

PROFIBUS Ireland Automation Research Centre University of Limerick National Technology Park, Plassey LIMERICK, Ireland Tel.: +353-61-202107 or +35361240240 Fax: +353-61-202582 Email: info@profibus.ie Internet: www.profibus.ie

### ISRAEL

Instrumetrics Industrial Control 8 Hamlacha St. New Industrial Zone Netanya, 42170 Israel Tel.: +972-9-8357090 Fax: +972-9-8350619 Email: info@instrumetrics-ic.co.il Internet: www.inst-ic.co.il

### ITALY

C.S.M.T Gestione S.C.A.R.L. via Branze n. 43/45 25123 BRESCIA Italy Tel.: +39 030 6595111 Fax: +39 030 6595000 Email: profibus@csmt.it Internet: profibus@csmt.it

Genoa FIELDBUS Competence Centre Via Greto di Cornigliano, 6R/38 16152 GENOVA Italy Tel.: +39 010 86 02 580 Fax: +39 010 65 63 233 Email: procentec@gfcc.it Internet: www.gfcc.it

Wersja 2.1.0 – September 2014/ Grudzień 2014 Strona 39 / 54 © PROCENTEC 2014 - Copyright - all rights reserved

## Podręcznik użytkownika ProfiHub B5+ / B5+R / B5+RD

### JAPAN

TJ Group C/O Japanese PROFIBUS Organisation West World Building 4F 3-1-6 Higashi-Gotanda, Shinagawa-ku, TOKYO Japan Tel.: +81-3-6450-3739 Fax: +81-3-6450-3739 Email: info@profibus.jp

### KOREA

Hi-PRO Tech. Co., Ltd. #2802, U-Tower, 1029 Youngduk-dong, Giheung-gu Yongin-Si, Kyunggi-do, 446-908 KOREA Tel.: +82 82-31-216-2640 Fax: +82 82-31-216-2644 Email: chays@hiprotech.co.kr Internet: <u>www.profibus.co.kr</u>

### LEBANON

Industrial Technologies S.A.L (ITEC) Point Center, Boulevard Fouad Chehab, Sin El Fil BEIRUT Tel.: +961 1 491161 Fax: +961 1 491162 Email: sales@iteclb.com Internet: www.iteclb.com

### NETHERLANDS

PROCENTEC B.V. Klopperman 16 2292 JD Wateringen Tel.: +31-(0)174-671800 Fax: +31-(0)174-671801 Email: info@procentec.com Internet: www.procentec.com

### NORWAY

AD Elektronikk AS Boks 641 N-1401 SKI Norway Tel.: +47 64 97 60 60 Fax: +47 64 97 60 70 Email: kai@ade.no Internet: <u>www.ade.no</u>

### POLAND

INTEX Sp. z o.o. ul. Portowa 4 44-102 GLIWICE Poland Tel.: +48 32 230 75 16 Fax: +48 32 230 75 17 Email: intex@intex.com.pl Internet: www.intex.com.pl

#### ROMANIA

S.C. SVT Electronics S.R.L. Bråila 7 540331 Tg-Mure Romania Tel.: +40 365 809 305 Fax: +40 365 809 305 Email: sajgo.tibor@svt.ro Internet: <u>www.svt.ro</u>

#### SAUDI ARABIA

ASM Process Automation Al-Zahra Dist. – Attas st. cross section with helmy Kutby St. Villa no.25 JEDDAH-21553 Tel.: +966 2 691 2741 Fax: +966 2 682 8943 Email: info@asmestablishment.com Internet: www.asmestablishment.com

### SINGAPORE

Allegro Electronics 236 Serangoon Avenue 3 07-98 550236 Singapore Singapore

ISEP (S) Pte Ltd Blk 3015A, #07-12, Ubi Road 1, Singapore 408705 Tel.: +65-6356 4237 Fax: +65-6844 4265 Email: <u>stevenkee@ise-p.com</u> Internet: <u>www.ise-p.com</u>

### SLOVAKIA

ControlSystem s.r.o. Stúrova 4 977 01 BREZNO Tel.: +421 486115900 Fax: +421 486111891 Email: jan.snopko@controlsystem.sk Internet: www.controlsystem.sk

### SOUTH AFRICA

IDX ONLINE CC 1 Weaver Street, Fourways JOHANNESBURG South Africa Tel.: +27(11) 548-9960 Fax: +27(11) 465-8890 Email: sales@idxonline.com Internet: www.idxonline.com

### SPAIN and PORTUGAL

LOGITEK, S.A Ctra. de Sant Cugat, 63 Esc. B Planta 1ª Rubí (BARCELONA), 08191 Tel.: +34 93 588 67 67 Email: xavier.cardena@logitek.es Internet: www.logitek.es

### SWEDEN

P&L Nordic AB Box 252, S-281 23 HÅSSLEHOLM Sweden Tel.: +46 451 74 44 00 Fax: +46 451 89 833 Email: hans.maunsbach@pol.se Internet: www.pol.se/profibus

### SWITZERLAND

Berner Fachhochschule für Technik und Informatik PROFIBUS Kompetenzzentrum JIcoweg 1 CH-3400 BURGDORF Switzerland TeI: +41 (0) 34 426 68 13 Fax: +41 (0) 34 426 68 13 Email: max.felser@bfh.ch Internet: www.profitrace.ch

#### TAIWAN

Full Data Technology 6F., No.200, Gangqian Rd., Neihu District, Taipei City 114, Taiwan Tel.: +886-2-87519941/9097 Fax: +886-2-87519533 Email: sales@fulldata.com.tw Internet: www.fulldata.com.tw

### TURKEY

Emikon Otomasyon DES Sanayi sitesi 103 sokak B-7 blok No:16 Yukari Dudullu / Umraniye Istanbul 34776 Turkey Tel.: +90 216 420 8347 Fax: +90 216 420 8348 Email: tolgaturunz@emikonotomasyon.com Internet: www.emikonotomasyon.com

### UNITED ARAB EMIRATES

Synergy Controls 907, IT Plaza Silicon Oasis DUBAI UAE Tel.: +971 4 3262692 Fax: +971 4 3262693 Email: sales@synergycontrols.ae

#### UNITED KINGDOM

Verwer Training & Consultancy 5 Barclay Road Poynton, Stockport Cheshire SK12 1YY Tel.: +44 (0)1625 871199 Email: andy@verwertraining.com Internet: www.verwertraining.com

Hi-Port Software Limited The Hub 2 Martin Close Lee-on-Solent, Hampshire PO13 8LG

Tel.: +44 (0)8452 90 20 30 Fax: +44 (0)2392 552880 Email: sales@hiport.co.uk Internet: <u>www.hiport.co.uk</u>

iTech Unit 1 Dukes Road Troon, Ayrshire KA10 6QR Tel.: +44 (0)1292 311 613 Fax: +44 (0)1292 311 578 Email: sals@itech-troon.co.uk Internet: www.itech-troon.co.uk

Parkelect Ltd. 84 Dargan Road Belfast BT3 9JU N. Ireland Tel: +44 2890 777743 Fax: +44 2890 777794 Email:jgillan@parkelect.co.uk Internet: www.parkelect.co.uk

Wersja 2.1.0 – September 2014/ Grudzień 2014 Strona 40 / 54 © PROCENTEC 2014 - Copyright - all rights reserved

### UNITED STATES and MEXICO

Grid Connect Inc. 1630 W. Diehl Road 1630 W. Diehl Road Naperville, Illinois 60563 USA Tel.: +1 630 245-1445 Fax: +1 630 245-1717 Email: sales@gridconnect.com Internet: www.gridconnect.com/procentec.html

### VIETNAM

Bavitech Corporation 42 Truong Son Street Ward 2, Tan Binh District Ho Chi Minh City Tel.: +84-8-3547 0976 Fax: +84-8-3547 0977 Email: hai.hoang@bavitech.com Internet: www.bavitech.com

## 6 Kody zamówieniowe

| ProfiHub B5+   | 17020   | ProfiHub B5+<br>Ze stykiem alarmowym<br>Z obsługą redundantnego zasilania                                                                         |
|----------------|---------|----------------------------------------------------------------------------------------------------|
| ProfiHub B5+R  | 17020R  | ProfiHub B5+<br>Ze stykiem alarmowym<br>Z obsługą redundantnego zasilania<br>Z obsługą redundancji kabla PROFIBUS                                 |
| ProfiHub B5+RD | 17020RD | ProfiHub B5+<br>Ze stykiem alarmowym<br>Z obsługą redundantnego zasilania<br>Z obsługą redundancji kabla PROFIBUS<br>Z urządzeniem diagnostycznym |

# 7 Słownik pojęć

| Adres                       | Unikalny identyfikator (numer) urządzenia dołączonego do sieci. W sieci<br>PROFIBUS może się zmieniać w zakresie 0 do 126. 127 jest adresem<br>rozgłoszeniowym.                                                                                                    |
|-----------------------------|----------------------------------------------------------------------------------------------------|
| Analizator                  | Aplikacja pozwalająca na monitorowanie ruchu na poziomie protokołu.<br>Analizatory mogą także pozwolić na ocenę jakości sygnału.<br>Inne określenie: Monitor sieci.<br>Przykład: ProfiTrace.                                                                                                    |
| Czas trwania bitu<br>(Tbit) | Czas trwania bitu, to czas jaki jest potrzebny do wysłania jednego bitu<br>danych. Jest on zależny od prędkości transmisji i wyznaczany według<br>zależności Tbit = 1 (bit) / prędkość transmisji (b/sek).<br>Przykłady:<br>12 Mbps> Tbit = 83 ns<br>1.5 Mbps> Tbit = 667 ns                                                                                                    |
| Parametry profilu sieci     | Ustawienia definiujące zależności czasowe w sieci. Definiowane w stacji<br>aktywnej (Master). Przykłady: Tslot, MaxTSDR.                                                                                                    |
| С                           | Pojemość.                                                                                                    |
| DGND                        | Masa cyfrowa.                                                                                                    |
| DIN                         | Niemiecki Instytut Standaryzacyjny (www.din.de).                                                                                                    |
| DP-V0                       | DP-V0 to podstawowa funkcjonalność protokołu PROFIBUS DP.<br>Urządzenia DP-V0 (Master i Slaves) obsługują następujące podstawowe<br>funkcje:<br>- cykliczna wymiana danych procesowych<br>- udostępnianie diagnostyki dla urządzenia, modułu i kanału<br>- parametryzacja stacji DP Slave<br>- konfiguracja stacji DP Slave                                                                                                    |
| DP-V1                       | <ul> <li>DP-V1 to pierwsze rozszerzenia protokołu PROFIBUS DP. Urządzenia DP-V1 powinny obsługiwać następujące funkcje:</li> <li>diagnostyka urządzenia zastąpiona przez informacje statusowe i alarmy.</li> <li>znaczenie 3 pierwszych bajtów parametrów użytkownika ma określone znaczenie</li> <li>Opcjonalnie urządzenia te mogą obsługiwać:</li> <li>komunikację acykliczną (MS1, MS2)</li> <li>w przypadku wykorzystania alarmów, kanał MS1 powinen być obsługiwany</li> </ul> |
|                             |                                                                                                    |

Strona 43 / 54 Wersja 2.1.0 – September 2014/ Grudzień 2014 © PROCENTEC 2014 - Copyright - all rights reserved

| DP-V2                                | <ul> <li>DP-V2 to drugie rozszerzenia protokołu PROFIBUS DP po DP-V1.</li> <li>Urządzenia DP-V2 powinny obsługiwać następujące funkcje:</li> <li>Data Exchange Broadcast (DxB) udostępnianie danych stacji Slave (model publisher/subscriber).</li> <li>tryb izochroniczny (synchroniczna obsługa urządzeń Slave, np. napędów)</li> <li>odczyt i/lub zapis dużych obszarów danych</li> <li>synchronizacja zegara i stemplowanie znacznikiem czasu</li> <li>redundancja</li> </ul> |
|--------------------------------------|----------------------------------------------------------------------------------------------------|
| EMC                                  | Zakres, w jakim urządzenie elektryczne lub elektroniczne toleruje zakłócenia elektryczne pochodzące od innych urządzeń (odporność) i nie będzie zakłócać pracy innych urządzeń. W ramach Wspólnoty Europejskiej, jak również w innych krajach jest regulowany przez prawo, które elementy i urządzenia elektryczne i elektroniczne powinny spełniać podstawowe normy: IEC 61000-6-2 i IEC 61326 lub odpowiadające im dla poszczególnych produktów.                                |
| Kompatybilność<br>elektromagnetyczna | Patrz EMC.                                                                                                    |
| Koncentrator                         | Koncentrator odświeża sygnał elektryczny i przekazuje go do wszystkich<br>stacji dołączonych do niego. Pakiety odebrane na jednym z portów<br>koncentratora są przekazywane do wszystkich pozostałych portów.<br>Koncentrator umożliwia tworzenie sieci o dowolnej strukturze (topologia<br>drzewa).                                                                                                    |
| MPI                                  | Multiple Protocol Interface. Protokół opracowany przez firmę SIEMENS wykorzystujący usługi warstwy 1 i 2 protokołu PROFIBUS (FDL).                                                                                                    |
| Odbicie                              | Część pierwotnego sygnału, która propaguje się w przeciwnym kierunku do transmitowanego sygnału. Odbicie zakłóca pierwotnie transmitowany sygnał.                                                                                                    |
| Odgałęzienie                         | Odcinek kabla dołączony do segmentu poprzez T-konektor. Odgałęzień należy unikać w PROFIBUS DP. Są one zabronione w systemach pracujących z prędkością powyżej 1,5Mbit/sek oraz wykorzystujących protokół PROFIsafe.                                                                                                    |
| PI                                   | PROFIBUS&PROFINET International.<br>Międzynarodowa organizacja odpowiedzialna min. za promocję i rozwój<br>standardów PROFIBUS i PROFINET z siedzibą w Karlsruhe.                                                                                                    |
| PCB                                  | Printed Circuit Board - płytka drukowana.                                                                                                    |

| PROFIBUS DP    | <ul> <li>Skrót dla "PROFIBUS for Decentralized Peripherals". Specyfikacja otwartego systemu magistralowego o następujących cechach:</li> <li>system wykorzystujący przepytywanie bazujący na zachowaniu Master-Slave: (komunikacja cykliczna, MS0)</li> <li>współpraca pomiędzy stacjami aktywnymi (masterami) wykorzystuje model przekazywania tokena (MM)</li> <li>komunikacja połączeniowa (MS1) i bezpołączeniowa (MS2, MS3) acykliczna komunikacja pomiędzy jednostkami Master i Slave Przykładowe opcje:</li> <li>Data exchange broadcast (DXB) - udostępnianie danych stacji Slave</li> <li>izochroniczny tryb pracy stacji Slave</li> <li>synchronizacja zegara</li> <li>redundancja</li> <li>PROFIBUS DP jest definiowany w ramach standard IEC 61158 oraz IEC 61784, jako rodzina profili komunikacyjnych (CPF) 3/1 i 3/2</li> <li>Określenie "PROFIBUS DP" jest także synonimem dla systemów bazujących na RS485 wykorzystywanych w automatyzacji fabryk.</li> </ul> |
|----------------|----------------------------------------------------------------------------------------------------|
| Repeater       | patrz Wzmacniacz.                                                                                                    |
| Szkielet sieci | Główny kabel sieciowy. W większości przypadków, tylko systemy sterowania, koncentratory ProfiHub, łączniki światłowodowe połączone są bezpośrednio do tego kabla. Urządzenia obiektowe są łączone do portów koncentratorów lub łączników światłowodowych.                                                                                                    |
| Tbit           | patrz Czas trwania bitu.                                                                                                    |
| Terminacja     | Układ (zasilanych) rezystorów zainstalowany na obydwu końcach segmentu,<br>którego celem jest zapobieganie odbiciom. W sieci PROFIBUS DP<br>terminatory zainstalowane na obydwu końcach segmentów muszą być<br>zasilane.                                                                                                    |
| Topologia      | W sieciach komunikacyjnych, schemat połączeń pomiędzy węzłami.<br>Przykłady topologii: magistrala, pierścień, gwiazda.                                                                                                    |
| Wzmacniacz     | Aktywne urządzenie warstwy fizycznej, które odbiera sygnał na jednym<br>porcie i retransmituje go na innym. Celem stosowania wzmacniaczy jest min.<br>możliwość uzyskania większych odległości pomiędzy urządzeniami,<br>zwiększenie liczby urządzeń jaka może być dołączona do danego medium.                                                                                                    |

### Certifikaty 8

| Certificate Number        | 20131219-E365044                                      |
|---------------------------|-------------------------------------------------------|
| Report Reference          | E365044-A1-UL                                         |
| Issue Date                | 2013-DECEMBER-19                                      |
| Issued to:                | PROCENTEC B V                                         |
|                           | TURFSCHIPPER 41                                       |
|                           | 2292 JC WATERINGEN NETHERLANDS                        |
| This is to certify that   | Information Technology Equipment Including Electrical |
| representative samples of | Business Equipment                                    |
|                           | HUB-ProfiHub B5+ series                               |
|                           | Have been investigated by UL in accordance with the   |
|                           | Standard(s) indicated on this Certificate.            |
| Standard(s) for Safety:   | UL 60950-1, Information Technology Equipment - Safety |
|                           | Part 1: General Requirements                          |
|                           | CSA C22.2 No. 60950-1-07, Information Technology      |
| MAAAA                     | Equipment - Safety - Part 1: General Requirements     |
| Additional Information:   | See the UL Online Certifications Directory at         |

Only those products bearing the UL Listing Mark for the US and Canada should be considered as being covered by UL's Listing and Follow-Up Service meeting the appropriate requirements for US and Canada. The UL Listing Mark for the US and Canada generally includes: the UL in a circle symbol with "C" and

"US" identifiers: "Us" the word "LISTED"; a control number (may be alphanumeric) assigned by UL; and the product category name (product identifier) as indicated in the appropriate UL Directory.

Look for the UL Listing Mark on the product.

. R. Com

MILLO O

Page 1 of 1

| IFC TERE                                                                                                    | Ref. Certif. No.                                                                                                    |
|----------------------------------------------------------------------------------------------------|----------------------------------------------------------------------------------------------------|
|                                                                                                    | DK-36021-UL                                                                                                    |
|                                                                                                    |                                                                                                    |
| IEC SYSTEM FOR MUTUAL RECOGNITION OF 1<br>CERTIFICATES FOR ELECTRICAL EQUIPMENT<br>(IECEE) CB SCHEME                                                                                | TEST SYSTEME CEI D'ACCEPTATION MUTUELLE DE<br>CERTIFICATS D'ESSAIS DES EQUIPEMENTS<br>ELECTRIQUES (IECEE) METHODE OC                                                                                            |
| CB TEST CERTIFICATE                                                                                                    | CERTIFICAT D'ESSAI OC                                                                                                    |
| Product<br>Produit                                                                                                    | HUB                                                                                                    |
| Name and address of the applicant<br>Nom et adresse du demandeur                                                                                                    | PROCENTEC B V<br>TURFSCHIPPER 41 2292 JC WATERINGEN<br>THE NETHERLANDS                                                                                                    |
| Name and address of the manufacturer<br>Nom et adresse du fabricant                                                                                                    | PROCENTEC B V<br>TURFSCHIPPER 41 2292 JC WATERINGEN<br>THE NETHERLANDS                                                                                                    |
| Name and address of the factory<br>Nom et adresse de l'usine                                                                                                    | PROCENTEC B V<br>TURFSCHIPPER 41 2292 JC WATERINGEN                                                                                                    |
| Note: When more than one factory, please report on page 2<br>Note: Longoe II y plan d'une unine, veuillez utiliser la 2 <sup>600</sup> page                                         | THE NETHERLANDS Additional Information on page 2                                                                                                    |
| Ratings and principal characteristics<br>Valeurs nominales et caractéristiques principales                                                                                          | 12-24 Vdc, 275 mA                                                                                                    |
| Trademark (if any)<br>Marque de fabrique (si elle existe)<br>Type of Manufacturer's Testing Laboratories used<br>Type de programme du laboratoire d'essais<br>constructeur          | Procentec                                                                                                    |
| Model / Type Ref.<br>Ref. De type                                                                                                    | ProfiHub B5+ series                                                                                                    |
| Additional information (if necessary may also be<br>reported on page 2)<br>Les informations complémentaires (si nécessaire                                                          | National Differences specified in the CB Test Report.                                                                                                    |
| peuvent être indiquês sur la 2 <sup>800</sup> page                                                                                                    | LI Additional Information on page 2                                                                                                    |
| A sample of the product was tested and found<br>to be in conformity with<br>Un échantilion de ce produit a été essayé et a été<br>considéré conforme à la                           | IEC 60950-1(ed.2), IEC 60950-1(ed.2);am1                                                                                                    |
| As shown in the Test Report Ref. No. which forms<br>part of this Certificate<br>Comme indiqué dans le Rapport d'essais numéro de<br>référence qui constitue partie de ce Certificat | E365044-A1-CB-1 issued on 2013-12-09                                                                                                    |
| This CB Test Certificate is issued by the National C<br>Ce Certificat d'essai OC est établi par l'Organisme                                                                         | Certification Body<br>National de Certification                                                                                                    |
| 474 - 175                                                                                                    |                                                                                                    |
|                                                                                                    | G), 333 Pflegation Rd JL 80082, Northbrink, USA                                                                                                    |
|                                                                                                    | amko), Bonapvang SA Div-2750 Ballang, DENIMARK<br>P), Mananouchi Thait Tawar Math Bulding SF, 1-5-3 Mananouchi, Chiyoda-ku, Tolyo 103-0008, JAPAN<br>A), 7 Underwitters Road, Torunto, MIIR 384 Ontario, CANADA |
| Date: 2013-12-09 Signature:                                                                                                    | for out Superial                                                                                                    |
|                                                                                                    | <sup>V</sup> Jan-Erlik Storgfärd                                                                                                    |

1/1

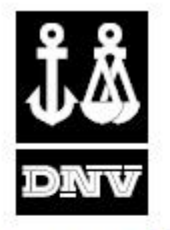

# DET NORSKE VERITAS

## TYPE APPROVAL CERTIFICATE

CERTIFICATE NO. A-13659

This is to certify that the Peripheral Equipment

with type designation(s) ProfiHub B5+

## Issued to

Procentec Wateringen, Netherlands

is found to comply with

Det Norske Veritas' Rules for Classification of Ships, High Speed & Light Craft and Det Norske Veritas' Offshore Standards

Application

Location classes:

| Temperature | D                                                                                               |
|-------------|-------------------------------------------------------------------------------------------------|
| Humidity    | В                                                                                               |
| Vibration   | A                                                                                               |
| EMC         | В                                                                                               |
| Enclosure   | IP20<br>Required protection according to the Rules<br>to be provided upon installation on board |

This Certificate is valid until 2018-06-30.

Issued at Høvik on 2014-02-11

DNV local station: Rotterdam, Product Certification /Verification

Approval Engineer: Andrzej Gdaniec

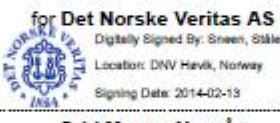

Odd Magne Nesvåg Head of Section

This Certificate is subject to terms and conditions overleaf. Any significant change in design or construction may render this Certificate invalid. The validity date relates to the Type Approval Certificate and not to the approval of equipment/systems installed. If any person suffers loss or damage which is proved to have been caused by any negligent act or omission of Det Norske Veritas, then Det Norske Veritas shall pay compensation to such person for his proved direct loss or damage. However, the compensation shall not exceed an amount equal to ten times the fee changed for the service in question, provided that the maxim compensation shall never exceed USD 2 million. In this provision "Det Norske Veritas" shall mean the Foundation Det Norske Veritas as well as all its subsidiaries, directors, officers, employees, agents and any other acting on behalf of Det Norske Veritas.

DET NORSKE VERITAS AS, Veritasvelen 1, NO-1322 Høvik, Norway, Tel.: +47 67 57 99 0D, Org.No. NO 945 748 931 MVA. Form No.: TA 1411a Issue: 2013-10

www.dnv.com Page 1 of 2

ProfiHub-B5-Plus-Manual-PL.docx

Wersja 2.1.0 - September 2014/ Grudzień 2014

Strona 48 / 54

© PROCENTEC 2014 - Copyright - all rights reserved

|                                                                                                    | File Me :                                                                                                 | 800 80                                                                            |
|----------------------------------------------------------------------------------------------------|----------------------------------------------------------------------------------------------------|-----------------------------------------------------------------------------------|
|                                                                                                    | Job Id.:                                                                                                  | 262.1-013420-1                                                                    |
|                                                                                                    |                                                                                                    |                                                                                   |
| Product description<br>The ProfiHub 85+ is a network component for PROFIBUS DP installations, to implem<br>tackbone structures with star/tree segments.<br>The ProfiHub 85+ refreshes a received message on one channel and transfers it to a<br>fore detailes can be found in Procentec User Manual ProfiHub 85+ Ver.1.3.                                                                                                    | nent long multi-de<br>all the other chan                                                                  | evice spur lines and<br>nels.                                                     |
| Approval conditions<br>The Type Approval covers hardware listed under Product description. When the hard<br>by DNV, documentation for the actual application is to be submitted for approval by t<br>in each case. Reference is made to DNV Rules for Ships Pt.4 Ch.9 Control and Mon                                                                                                    | dware is used in a<br>he manufacturer<br>itoring Systems.                                                 | applications to be classed<br>of the application system                           |
| Product certificate<br>If specified in the Rules, ref. Pt.4 Ch.9 Sec.1, the control and monitoring system in w<br>re delivered with a product certificate. For each such delivery the certification test is<br>application system before the system is shipped to the yard. The test shall be done a<br>after the certification the clause for application software control will be put into force.                                                                                                    | hich the above lis<br>to be performed a<br>according to an ap                                             | ted hardware is used sha<br>at the manufacturer of the<br>oproved test program.   |
| Clause for application software control<br>II changes in software are to be recorded as long as the system is in use on board.<br>orwarded to DNV for evaluation and approval. Major changes in the software are to<br>computer.                                                                                                    | The records of al<br>be approved befo                                                                     | ll changes are to be<br>ore being installed in the                                |
| Type Approval documentation<br>Manuals and drawings:                                                                                                    |                                                                                                    |                                                                                   |
| <ul> <li>ProfiHub B5+ User Manual, Ver.1.3, dated 2013-12</li> <li>fest reports:         <ul> <li>DEKRA Test report No. 2164967.0502-EMC, dated 2013-09-19</li> <li>DEKRA Certificate Electromagnetic Compatibility No. 2164967.0551-EMC</li> <li>DEKRA Test report No. 2164967.0501-EMC, dated 2013-09-19</li> <li>DEKRA Attestation No. 2164967.0552-EMC, dated 2013-09-19</li> </ul> </li> </ul>                                                                                                    | , dated 2013-09-1                                                                                         | 19                                                                                |
| Fests carried out<br>Applicable tests according to Standard for Certification No. 2.4, April 2006.<br>The 'Compass safe distance' was not measured according to section 11.2 of IEC 60                                                                                                    | 945 4 <sup>th</sup> edition (20                                                                           | 002).                                                                             |
| Marking of product                                                                                                    |                                                                                                    |                                                                                   |
| Model name and part number: ProfiHub B5+<br>Serial number: Unique for each delivered item                                                                                                    |                                                                                                    |                                                                                   |
| Periodical assessment<br>The scope of the periodical assessment is to verify that the conditions stipulated for t<br>Iterations are made to the product design or choice of systems, software versions, o                                                                                                    | the type are comp<br>components and/                                                                      | olied with, and that no<br>or materials.                                          |
| The main elements of the assessment are:<br>Ensure that type approved documentation is available<br>Inspection of factory samples, selected at random from the production line (when<br>Review of production and inspection routines, including test records from produc<br>Ensuring that systems, software versions, components and/or materials used co<br>referenced system, software, component and material specifications<br>Review of possible changes in design of systems, software versions, componen<br>sure that such changes do not affect the type approval given<br>Ensuring traceability between manufacturer's product type marking and the type | re practicable)<br>ot sample tests ar<br>omply with type ap<br>ts, materials and/<br>e approval certifica | nd control routines<br>oproved documents and/o<br>/or performance, and mak<br>ate |
| Periodical assessment is to be performed at least every second year and at renewal                                                                                                    | of this certificate.                                                                                      | 8                                                                                 |
| ND OF CERTIFICATE                                                                                                    |                                                                                                    |                                                                                   |
|                                                                                                    |                                                                                                    | 72                                                                                |
| TET NORSKE VERTHE AS MARTSHAIAR 1 NO.1322 Havis Norskay Tal 147 57 57 00 00 Ora No. NO 045                                                                                                    | 748 931 MVA                                                                                               | www.dnv.co                                                                        |

ProfiHub-B5-Plus-Manual-PL.docx

Strona 49 / 54 © PROCENTEC 2014 - Copyright - all rights reserved

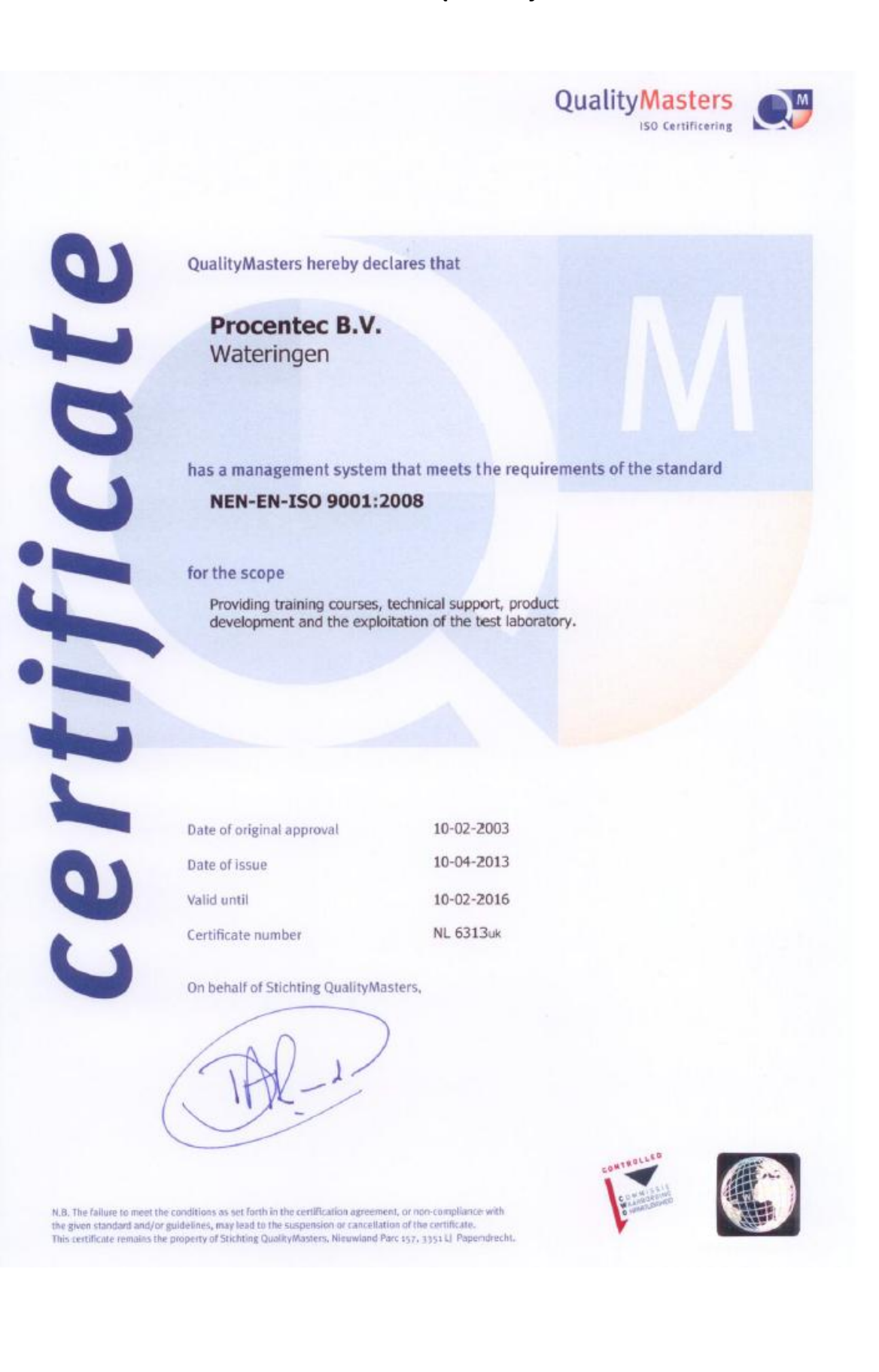

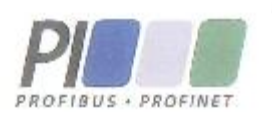

Certificate for a PI Competence Center

Pl confirms that

PROCENTEC Klopperman 16 2292 JD Wateringen THE NETHERLANDS

is a fully accredited PI Competence Center for PROFIBUS basic and PROFIBUS PA.

This certificate is granted according to the Quality of Services Agreement for PI Competence Centers and is valid for 2 years, until December 31, 2015.

Peter Wastel

(Official in Charge)

Chairmen of PI

(Karsten Schneider, Chairman)

(Michael J. Bryant, Deputy Chairman)

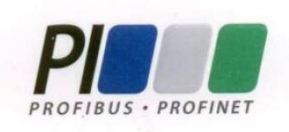

## Certificate

## **Authorization as PI Test Laboratory** for **PROFIBUS**

**PROFIBUS Nutzerorganisation e.V. accepts** PROCENTEC **Turfschipper 41** 2292 JC Wateringen The Netherlands

as authorized PI Test Laboratory for:

**PROFIBUS Slave Devices PA Profile Devices** 

The authorization is based on the assessment dated March 20, 2013, and the related assessment report.

The execution of the tests aimed in the PROFIBUS certification shall be conform to the PROFIBUS Standard and the valid guidelines.

This authorization is valid until December 31, 2014.

(Official in Charge)

Board of PROFIBUS Nutzerorganisation e. V.

P. Lindner

(K. Schneider)

RIOIF

| 9 Notatki |  |
|-----------|--|
|           |  |
|           |  |
|           |  |
|           |  |
|           |  |
|           |  |
|           |  |
|           |  |
|           |  |
|           |  |
|           |  |
|           |  |
|           |  |
|           |  |
|           |  |
|           |  |
|           |  |
|           |  |
|           |  |
|           |  |
|           |  |
|           |  |
|           |  |
|           |  |
|           |  |
|           |  |
|           |  |
|           |  |
|           |  |
|           |  |
|           |  |
|           |  |
|           |  |
|           |  |
|           |  |
|           |  |
|           |  |
|           |  |
|           |  |